# NZM-XMC Mess- und Kommunikationsmodul

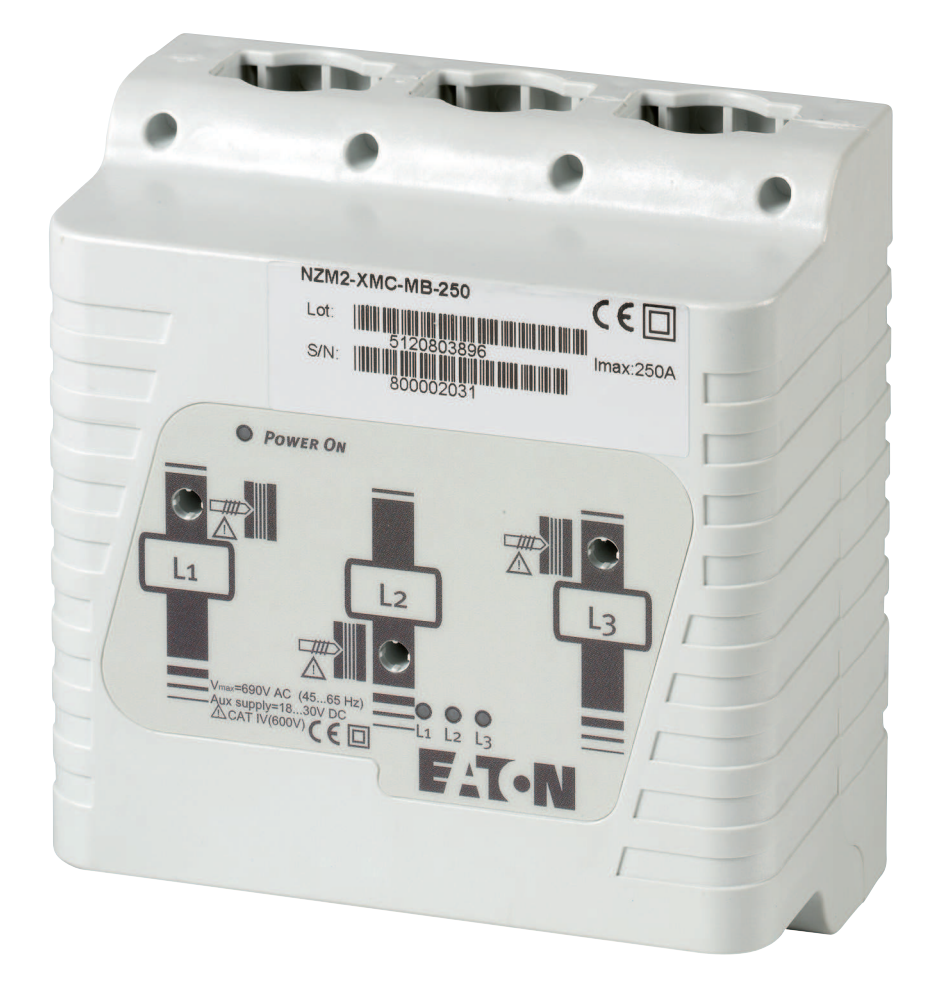

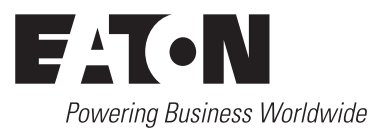

Alle Marken- und Produktnamen sind Warenzeichen oder eingetragene Warenzeichen der jeweiligen Titelhalter.

#### Störfallservice

Bitte rufen Sie Ihre lokale Vertretung an: http://www.eaton.eu/aftersales oder Hotline After Sales Service: +49 (0) 180 5 223822 (de, en) <u>AfterSalesEGBonn@eaton.com</u>

#### Originalbetriebsanleitung

Die deutsche Ausführung dieses Dokuments ist die Originalbetriebsanleitung.

#### Übersetzung der Originalbetriebsanleitung

Alle nicht deutschen Sprachausgaben dieses Dokuments sind Übersetzungen der Originalbetriebsanleitung.

- 1. Auflage 2009, Redaktionsdatum 07/09
- 2. Auflage 2010, Redaktionsdatum 05/10
- 3. Auflage 2011, Redaktionsdatum 07/11
- 4. Auflage 2012, Redaktionsdatum 10/12
- 5. Auflage 2013, Redaktionsdatum 05/13
- 6. Auflage 2014, Redaktionsdatum 04/14

Siehe Änderungsprotokoll im Kapitel "Zu diesem Handbuch"

© 2009 by Eaton Industries GmbH, 53105 Bonn

Autor: Rainer Menden, Daniel Jansen Redaktion: René Wiegand, Heidrun Riege

Alle Rechte, auch die der Übersetzung, vorbehalten.

Kein Teil dieses Handbuches darf in irgendeiner Form (Druck, Fotokopie, Mikrofilm oder einem anderen Verfahren) ohne schriftliche Zustimmung der Firma Eaton Industries GmbH, Bonn, reproduziert oder unter Verwendung elektronischer Systeme verarbeitet, vervielfältigt oder verbreitet werden.

Änderungen vorbehalten.

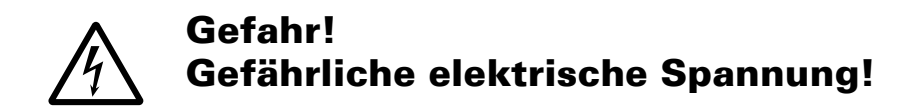

#### Vor Beginn der Installationsarbeiten

- Gerät spannungsfrei schalten
- Gegen Wiedereinschalten sichern
- Spannungsfreiheit feststellen
- Erden und kurzschließen
- Benachbarte, unter Spannung stehende Teile abdecken oder abschranken.
- Die f
   ür das Ger
   ät angegebenen Montagehinweise (AWA/IL) sind zu beachten.
- Nur entsprechend qualifiziertes Personal gemäß EN 50110-1/-2 (VDE 0105 Teil 100) darf Eingriffe an diesem Gerät/System vornehmen.
- Achten Sie bei Installationsarbeiten darauf, dass Sie sich statisch entladen, bevor Sie das Gerät berühren.
- Die Funktionserde (FE) muss an die Schutzerde (PE) oder den Potenzialausgleich angeschlossen werden. Die Ausführung dieser Verbindung liegt in der Verantwortung des Errichters.
- Anschluss- und Signalleitungen sind so zu installieren, dass induktive und kapazitive Einstreuungen keine Beeinträchtigung der Automatisierungsfunktionen verursachen.

- Einrichtungen der Automatisierungstechnik und deren Bedienelemente sind so einzubauen, dass sie gegen unbeabsichtigte Betätigung geschützt sind.
- Damit ein Leitungs- oder Aderbruch auf der Signalseite nicht zu undefinierten Zuständen in der Automatisierungseinrichtung führen kann, sind bei der E/A-Kopplung hard- und softwareseitig entsprechende Sicherheitsvorkehrungen zu treffen.
- Bei 24-Volt-Versorgung ist auf eine sichere elektrische Trennung der Kleinspannung zu achten.
   Es dürfen nur Netzgeräte verwendet werden, die die Forderungen der IEC 60364-4-41 bzw.
   HD 384.4.41 S2 (VDE 0100 Teil 410) erfüllen.
- Schwankungen bzw. Abweichungen der Netzspannung vom Nennwert dürfen die in den technischen Daten angegebenen Toleranzgrenzen nicht überschreiten, andernfalls sind Funktionsausfälle und Gefahrenzustände nicht auszuschließen.

I.

Eaton Industries GmbH Sicherheitshinweise

- NOT-AUS-Einrichtungen nach IEC/EN 60204-1 müssen in allen Betriebsarten der Automatisierungseinrichtung wirksam bleiben. Entriegeln der NOT-AUS-Einrichtungen darf keinen Wiederanlauf bewirken.
- Einbaugeräte für Gehäuse oder Schränke dürfen nur im eingebauten Zustand, Tischgeräte oder Portables nur bei geschlossenem Gehäuse betrieben und bedient werden.
- Es sind Vorkehrungen zu treffen, dass nach Spannungseinbrüchen und -ausfällen ein unterbrochenes Programm ordnungsgemäß wieder aufgenommen werden kann. Dabei dürfen auch kurzzeitig keine gefährlichen Betriebszustände auftreten. Gegebenenfalls ist NOT-AUS zu erzwingen.
- An Orten, an denen in der Automatisierungseinrichtung auftretende Fehler Personen- oder Sachschäden verursachen können, müssen externe Vorkehrungen getroffen werden, die auch im Fehler- oder Störfall einen sicheren Betriebszustand gewährleisten beziehungsweise erzwingen (z. B. durch unabhängige Grenzwertschalter, mechanische Verriegelungen usw.).

II

# Inhaltsverzeichnis

| 0<br>0.1<br>0.2<br>0.3<br>0.4<br>0.4.1<br>0.4.2<br>0.4.3                                                                       | Einleitung<br>Zielgruppe<br>Weitere Handbücher zu den Geräten<br>Änderungsprotokoll<br>Lesekonventionen<br>Warninweise vor Sachschäden<br>Warnhinwise vor Personenschäden<br>Tipps                                                                                                    | <b>3</b><br>3<br>3<br>4<br>4<br>4<br>4                                            |
|----------------------------------------------------------------------------------------------------|----------------------------------------------------------------------------------------------------|-----------------------------------------------------------------------------------|
| <b>1</b><br>1.1<br>1.2<br>1.3                                                                                                  | <b>Geräteübersicht</b><br>Einleitung<br>Gerätetypen<br>Merkmale                                                                                                    | <b>5</b><br>5<br>6<br>7                                                           |
| <b>2</b><br>2.1<br>2.2<br>2.3                                                                                                  | Installation<br>Grundgeräte<br>Universalmodul<br>Spannungsabgriff bei Verwendung mehrerer Geräte<br>NZM-XMC-TC-MB                                                                                                    | <b>8</b><br>10<br>11                                                              |
| <b>3</b><br>3.1<br>3.2<br>3.2.1<br>3.3<br>3.4<br>3.4.1<br>3.4.2<br>3.4.3<br>3.4.4<br>3.4.5<br>3.4.6<br>3.4.7<br>3.4.8<br>3.4.9 | BedienungBedienung Universalmodul NZM-XMC-TC-MBLED-AnzeigenImpulsausgabeNetzwerkbetriebAnschließen des GerätsAnschlüsse für NZMXMC-S0BeschaltungAnschlüsse für NZMXMC-MB und NZMXMC-MB-250Beschaltung der EingängeBeschaltung der AusgängeAnschlüsse für NZM-XMC-TC-MBPC-Anschluss mit NZM-XMC-USB485ZusatzversorgungAnschließen des Displays | <b>12</b><br>12<br>12<br>12<br>13<br>13<br>14<br>15<br>16<br>16<br>18<br>19<br>20 |
| <b>4</b><br>4.1<br>4.2<br>4.2.1<br>4.2.2<br>4.2.3<br>4.2.4<br>4.2.5<br>4.2.6<br>4.2.7<br>4.3                                   | Konfiguration des Geräts                                                                                                    | <b>21</b><br>22<br>23<br>26<br>26<br>26<br>26<br>27<br>28<br>29<br>32             |

# **0** Einleitung

Das vorliegende Handbuch dokumentiert die Mess- und Kommunikationsmodule NZM...-XMC-...

Es beschreibt die beiden Gerätereihen NZMx-XMC-S0 sowie NZM...-XMC-MB.

### 0.1 Zielgruppe

Das Handbuch richtet sich an Ingenieure und Elektrotechniker. Für die Inbetriebnahme werden elektrotechnische Fachkenntnisse vorausgesetzt.

# 0.2 Weitere Handbücher zu den Geräten

Zusätzliche Informationen zu den Messmodulen NZM...-XMC... finden Sie in der Montageanweisung IL01219006.

Im Internet als PDF-Dokument unter:

<u>http://www.eaton.com/moeller</u>→Support→Montageanweisungen AWA/IL

"Suche nach": 01219006

# 0.3 Änderungsprotokoll

| Redaktions-<br>datum | Seite   | Stichwort                                                       | neu          | geän-<br>dert | entfällt |
|----------------------|---------|-----------------------------------------------------------------|--------------|---------------|----------|
| 04/14                | 11      | "Spannungsabgriff bei Verwendung mehrerer Geräte NZM-XMC-TC-MB" | 1            |               |          |
|                      | 49 ff.  | Technische Daten                                                |              | $\checkmark$  |          |
| 05/13                | 49 ff.  | Technische Daten                                                |              | $\checkmark$  |          |
| 10/12                | diverse | neuer Gerätetyp NZM-XMC-TC-MB                                   | $\checkmark$ |               |          |
| 07/11                | alle    | allgemeine Überarbeitung                                        |              | $\checkmark$  |          |
| 05/10                | _       | Gerät XMC-MB-250                                                | $\checkmark$ | _             |          |
|                      | 40      | Kapitel 5, "Display"                                            | $\checkmark$ | _             |          |
|                      | 43      | Kapitel 6, "Erweiterungskarten"                                 | $\checkmark$ |               |          |
|                      | alle    | allgemeine Überarbeitung                                        |              | $\checkmark$  | _        |

0 Einleitung

0.4 Lesekonventionen

# 0.4 Lesekonventionen

In diesem Handbuch werden Symbole eingesetzt, die folgende Bedeutung haben:

# 0.4.1 Warninweise vor Sachschäden

ACHTUNG

Warnt vor möglichen Sachschäden.

# 0.4.2 Warnhinwise vor Personenschäden

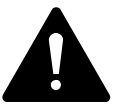

# VORSICHT

Warnt vor gefährlichen Situationen, die möglicherweise zu leichten Verletzungen führen.

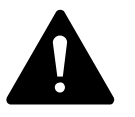

#### WARNUNG

Warnt vor gefährlichen Situationen, die möglicherweise zu schweren Verletzungen oder zum Tod führen können.

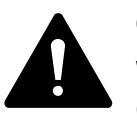

#### GEFAHR

Warnt vor gefährlichen Situationen, die zu schweren Verletzungen oder zum Tod führen.

### 0.4.3 Tipps

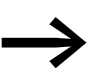

Weist auf nützliche Tipps hin.

# 1 Geräteübersicht

### 1.1 Einleitung

Das NZM...-XMC-...-Sortiment enthält Messgeräte für elektrische Größen bei 3-Phasen-Systemen. Es besitzt ein neuartiges Konzept für die Montage und Installation:

Stromführende Leitungen werden durch das Gerät geführt. Dort befestigen Stanzschrauben das Gerät an den Leitungen und messen die Spannung.

Es können die Aktual- sowie Maximal- und Minimalwerte von Strömen, Spannungen und Leistungen über einen bestimmten Zeitraum gemessen, berechnet und ausgegeben werden.

Die Mess- und Kommunikationsmodule können universell in einem Spannungsbereich von 35 bis 600 V und in einem Strombereich von 1,5 bis 500 A (mit Einbausatz auch bis 630 A) benutzt werden.

Der Einbau eines Mess- und Kommunikationsmoduls NZM...-XMC-... kann an beliebiger Stelle in einem Schrank erfolgen. Das Gerät kann alternativ an einer Montageplatte befestigt werden.

Das System ist unabhängig von der Bauart und vom Typ der Schalter. Es können alle bestehenden Leistungsschalter und Lasttrennschalter verwendet werden. Es ist lediglich der durch die Bauart des jeweiligen Schalters erforderliche Mindestabstand bei der Montage einzuhalten.

Nach der ordnungsgemäßen Installation der Leitungen oder Verteilerschienen kann das Gerät mit bis zu 75 kg belastet werden.

#### 1 Geräteübersicht

#### 1.2 Gerätetypen

### 1.2 Gerätetypen

Es stehen bei den Messmodulen NZM...-XMC-... zwei Baugrößen zur Verfügung, die auf die Strombereiche des Leistungsschalters NZM abgestimmt sind.

- Baugröße 2 (NZM2-XMC-MB-250) für Ströme bis 250 A
- Baugröße 3 (NZM3-XMC) für Ströme bis 600 A

Beide Baugrößen werden in einer 3- (NZM...-XMC-...) sowie in einer 4-poligen Version (NZM...-**4**-XMC-...) angeboten.

Neben einer Variante mit einem digitalen S0-Ausgang (siehe hierzu den Hinweis auf Seite 7) wird auch eine mit Modbus-Schnittstelle und Anzeigeschnittstelle angeboten. Insgesamt stehen somit zehn Typen (Grundgeräte) des Mess- und Kommunikationsmoduls NZM...-XMC-... zur Verfügung.

Des Weiteren wird ein Universalmessmodul NZM-XMC-TC-MB für einen externen Wandleranschluss (Transducer) angeboten. Dieses Modul ist weitgehend datenkompatibel mit den obigen Grundgeräten und bietet eine hohe Flexibilität für den gewünschten Strombereich. Das Gerät wird mit einer Spannung von 230 V AC versorgt.

Außerdem existieren ein Einbausatz (NZM-XMC-KIT-630) für einen maximalen Strom von 630 A sowie ein Display (NZM-XMC-DISP) mit LED-Anzeige zur Anzeige der Messwerte.

| Gerätetyp         | Polzahl | Maximaler<br>Strom [A] | Eigenschaft                       |
|-------------------|---------|------------------------|-----------------------------------|
| Grundgeräte       |         |                        |                                   |
| NZM2-XMC-S0       | 3       | 300                    | digitaler SO-Ausgang              |
| NZM3-XMC-S0       | 3       | 500                    | digitaler SO-Ausgang              |
| NZM2-4-XMC-S0     | 4       | 300                    | digitaler SO-Ausgang              |
| NZM3-4-XMC-S0     | 4       | 500                    | digitaler SO-Ausgang              |
| NZM2-XMC-MB-250   | 3       | 250                    | + Modbus + Anzeigeschnittstelle   |
| NZM2-XMC-MB       | 3       | 300                    | + Modbus + Anzeigeschnittstelle   |
| NZM3-XMC-MB       | 3       | 500                    | + Modbus + Anzeigeschnittstelle   |
| NZM2-4-XMC-MB-250 | 4       | 250                    | + Modbus + Anzeigeschnittstelle   |
| NZM2-4-XMC-MB     | 4       | 300                    | + Modbus + Anzeigeschnittstelle   |
| NZM3-4-XMC-MB     | 4       | 500                    | + Modbus + Anzeigeschnittstelle   |
| Universalgerät    |         |                        |                                   |
| NZM-XMC-TC-MB     |         |                        | + Modbus                          |
| Einbausatz        |         |                        |                                   |
| NZM-XMC-KIT-630   | 3       | 630                    | + Modbus + Anzeigeschnittstelle   |
| Display           |         |                        |                                   |
| NZM-XMC-DISP      |         |                        | Anzeigegerät für alle Grundgeräte |

Tabelle 1: Übersicht über die Gerätetypen

### 1.3 Merkmale

| Tabelle 2: | Gegenüberstellung einiger Merkmale der Grundgeräte NZMXMC und |
|------------|---------------------------------------------------------------|
|            | des Universalgeräts NZM-XMC-TC-MB                             |

| Merkmal                     | NZMXMC                 | NZM-XMC-TC-MB                                 |  |  |  |  |
|-----------------------------|------------------------|-----------------------------------------------|--|--|--|--|
| Versorgungsspannung         | 24 V DC                | 230 V AC                                      |  |  |  |  |
| Stromwandler                | integriert             | extern                                        |  |  |  |  |
| Spannungsabgriff            | über Madenschraube     | über Leiteranschluss oder<br>Spannungswandler |  |  |  |  |
| Anzahl digitaler Eingänge   | 2                      | -                                             |  |  |  |  |
| Anzahl digitaler Ausgänge   | 2 + 2 SO-Puls-Ausgänge | 2 (Alarm oder SO-Puls)                        |  |  |  |  |
| Harmonische                 | -                      | THD (V + I)                                   |  |  |  |  |
| Phasenbezogene Energiewerte | ја                     | nein                                          |  |  |  |  |

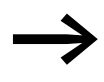

#### S0-Schnittstelle

Die S0-Schnittstelle ist eine Hardware-Schnittstelle für die Übertragung von elektrischen Messwerten. Sie ist in der Norm DIN 43 864 definiert.

Die Datenübertragung erfolgt mittels gewichteter Impulse (Impulse pro kWh); die Gewichtung ist abhängig vom Zählertyp. Beim Anschluss der Schnittstelle ist auf die Polarität zu achten, da der Ausgang als Transistor oder Optokoppler realisiert ist. Es kann eine Spannung von maximal 27 V DC angeschlossen werden. Der maximale Stromfluss beträgt ca. 30 mA. Das Signal wird vom Zähler als Stromimpuls generiert. Dabei entspricht ein Stromfluss kleiner als 3 mA einem Low-Wert. Ein größerer Stromfluss wird als High-Wert interpretiert.

#### **Hinweis**:

Die oben beschriebene S0-Schnittstelle darf nicht mit dem S0-Bus innerhalb einer ISDN-Installation verwechselt werden!

### 2 Installation

2.1 Grundgeräte

# **2** Installation

#### 2.1 Grundgeräte

Die Messmodule NZM...-XMC... (Grundgeräte) gestatten zwei Montageoptionen:

Sie können entweder "schwebend" nur an den Stromleitern oder alternativ an einer Montageplatte befestigt werden.

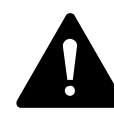

# Elektrischer Strom – Lebensgefahr!

Nur Elektrofachkräfte und elektrotechnisch unterwiesene Personen dürfen die nachfolgend beschriebenen Arbeiten ausführen.

Führen Sie die Leitungen durch die drei Tunnel. Beachten Sie dabei die Phasensequenz L1, L2, L3, N sowie die Stromrichtung. Setzen Sie, falls erforderlich, einen Kabeladapter ein.

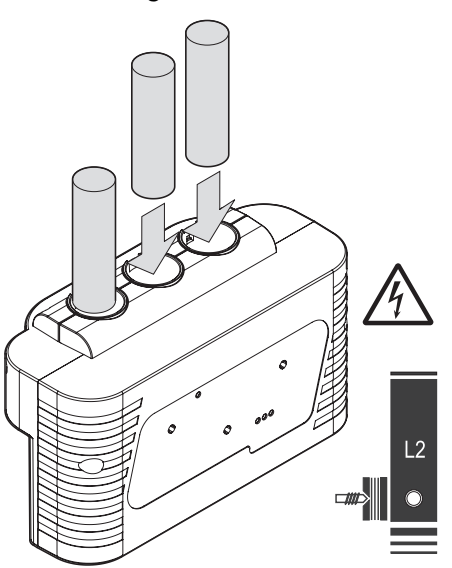

GEFAHR

Abbildung 1: Einführen der Leitungen

Befestigen Sie das Gerät (falls gewünscht) an der Montageplatte. Das Gerät muss hierbei nicht gesondert befestigt werden, sondern wird lediglich von den Leitungen bzw. der Verteilerschiene festgehalten.

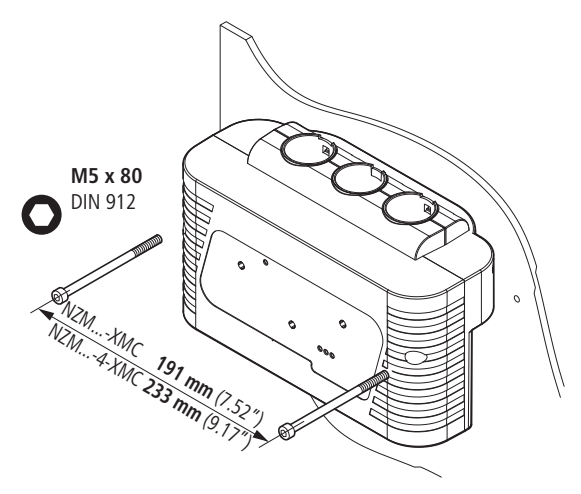

Abbildung 2: Befestigung auf der Montageplatte

> Ziehen Sie die Schrauben für die Leitungsklemmen fest.

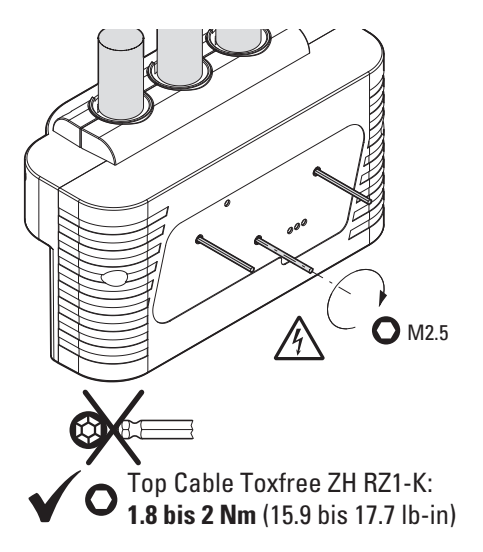

Abbildung 3: Anziehen der Schrauben

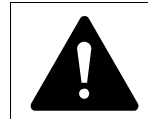

#### GEFAHR

```
Gefahr durch Stromschlag!
```

Tragen Sie hierbei Schutzhandschuhe und verwenden Sie einen isolierten Schraubenschlüssel. Die Schrauben müssen die Isolierung durchdringen und den Kupferleiter berühren, um eine Spannungsmessung zu ermöglichen.  $\rightarrow$ 

Für das Anziehen der Schrauben sind Imbussschlüssel mit Kugelkopf nicht geeignet. Das empfohlene Anzugsmoment für die Leitung Top Cable Toxfree ZH RZ1-K beträgt 1,8 bis 2 Nm.

Der Einbau erfolgt grundsätzlich so, dass die Zuordnung der Phasen mit der Frontbeschriftung L1, L2, L3 übereinstimmt. Hierdurch ist der Phasendrehsinn des Geräts vordefiniert.

Die Stromflussrichtung wird über das Register 1301, Bit 0 eingestellt. Das Gerät ist auf "Abgang", also Stromfluss von oben nach unten, vorkonfiguriert.

Bei einer "Einspeisung" ist der Stromfluss von unten nach oben. Dies wird dem Gerät durch Setzen des Bits 0 im Register 1301 auf den Wert TRUE mitgeteilt. Die positive Stromrichtung entspricht dann wieder der obigen Situation.

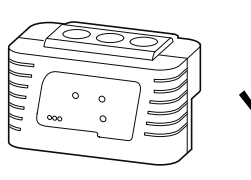

"Abgang":

Stromfluss von oben nach unten

"Einspeisung":

Stromfluss von unten nach oben

Dazu Bit 0 in Register 1301 auf den Wert TRUE setzen!

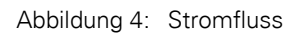

# 2.2 Universalmodul

Das Universalmodul NZM-XMC-TC-MB wird auf einer Hutschiene montiert.

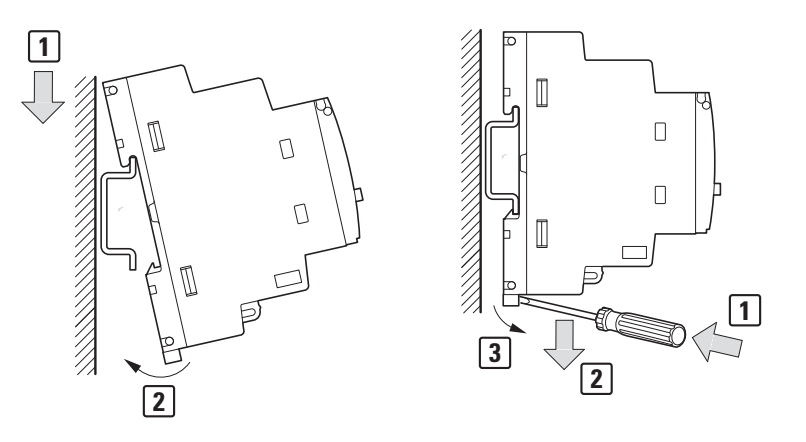

Abbildung 5: Für Hutschienmontage und externen Wandleranschluss

# 2 Installation 2.3 Spannungsabgriff bei Verwendung mehrerer Geräte NZM-XMC-TC-MB

#### 2.3 Spannungsabgriff bei Verwendung mehrerer Geräte NZM-XMC-TC-MB

Bei einer Verwendung von mehreren NZM-XMC-TC-MB Modulen kann der Spannungsabgriff einfach ausgeführt und an mehrere Module angeschlossen werden. Der Spannungsabgriff erfolgt hierbei entweder direkt vom Netz oder über Spannungswandler mit entsprechender Absicherung. Er wird parallel an die Module an den Klemmen 10 bis 13 angeschlossen.

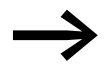

Beachten Sie hierbei die maximale Leitungslänge und den damit verbundenen Spannungsabfall.

Die Verdrahtung hat wie in  $\rightarrow$  Abbildung 6 schematisch dargestellt zu erfolgen.

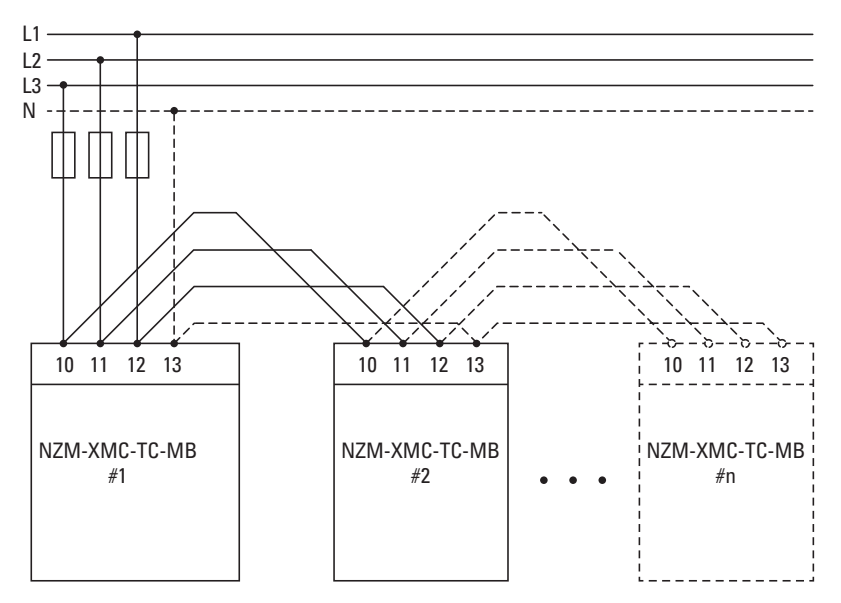

Abbildung 6: Verdrahtung bei mehreren NZM-XMC-TC-MB

### 3 Bedienung

3.1 Bedienung Universalmodul NZM-XMC-TC-MB

# **3 Bedienung**

Nachfolgend werden Inbetriebnahme und Betrieb des Messmoduls NZM...-XMC-... beschrieben.

### 3.1 Bedienung Universalmodul NZM-XMC-TC-MB

Mit dem Reset-Knopf kann das Gerät gestartet und eine Voreinstellung der Kommunikationsparameter vorgenommen werden.

- Das Betätigen des Knopfes für mindestens 1 Sekunde bewirkt einen Neustart.
- Um die voreingestellten Kommunikationsparameter zu aktivieren, wird das Gerät von der Versorgungsspannung getrennt, der Reset-Knopf gedrückt und gehalten, die Versorgungsspannung wieder zugeschaltet und der Knopf losgelassen. Nach 5 Sekunden befindet sich das Gerät wieder in Betrieb mit den voreingestellten Kommunikationsparametern.

#### 3.2 LED-Anzeigen

Das Messmodul NZM...-XMC-... verfügt über vier LED-Anzeigen:

- LED "Power On": Blinken bedeutet, dass das Gerät angeschlossen ist und ordnungsgemäß arbeitet.
- Die drei LEDs L1, L2, L3 zeigen Folgendes an:
  - stetiges Leuchten: Phase und Spannung sind in Ordnung
  - schnelles Blinken: Keine Phasenspannung vorhanden
  - langsames Blinken: Fehler in der Phasenfolge

#### 3.2.1 Impulsausgabe

Die Impulsausgabe erfolgt über einen optoisolierten NPN-Transistorausgang.

#### 3.3 Netzwerkbetrieb

Das Gerät ist für den Betrieb in mittelpunktgeerdeten Sternnetzen (Wye-Netzen) mit vier Leitungen ausgelegt.

# 3.4 Anschließen des Geräts

#### 3.4.1 Anschlüsse für NZM…XMC-SO

Die nachfolgende Abbildung zeigt die Anschlüsse der Gerätevariante NZM...-XMC-S0.

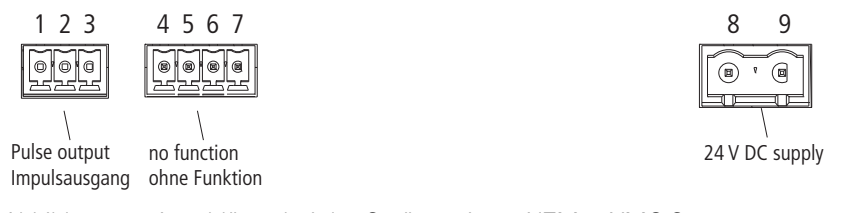

Abbildung 7: Anschlüsse bei der Gerätevariante NZM...-XMC-S0

Die folgende Tabelle zeigt die Belegung der Anschlüsse.

| Anschluss     | Erläuterung                                          |
|---------------|------------------------------------------------------|
| Impulsausgabe | 3 x 3,5 mm<br>Phoenix Contact MC 1.5/4-ST-3.5        |
| 1             | Basisspannung                                        |
| 2             | NPN-Collector                                        |
| 3             | NPN-Emitter                                          |
| Versorgung    | 2 x 7,62 mm<br>Phoenix Contact GMVSTBR 2.5/2-ST-7.62 |
| 8             | GND                                                  |
| 9             | 24-V-DC-Versorgungsspannung                          |

Tabelle 3: Belegung der Anschlüsse bei NZM...-XMC-S0

3 Bedienung

3.4 Anschließen des Geräts

# 3.4.2 Beschaltung

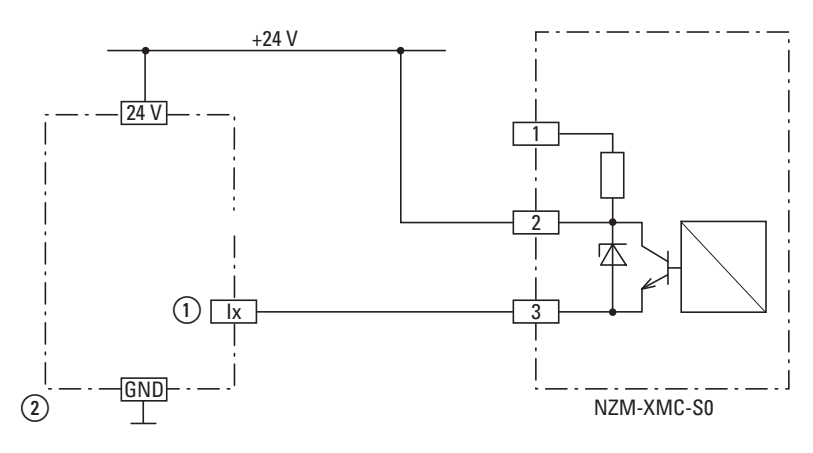

Abbildung 8: Beschaltung des S0-Ausgangs für positive Logik (= ein Puls ist ein TRUE am Eingang.)

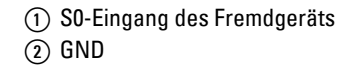

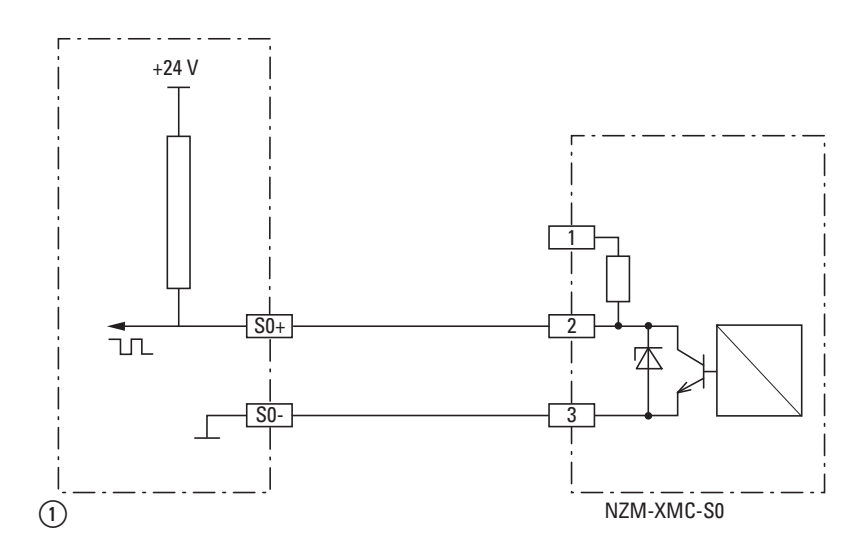

Abbildung 9: Beschaltung des S0-Ausgangs für negative Logik (= ein Puls ist ein FALSE am Eingang nach EN 62053-31)

(1) SO-Eingang des Fremdgeräts

- NZM2-XMC-S0:
- Die Energie-Impulsrate beträgt 15 Impulse/kWh (300 A).NZM3-XMC-S0:

Die Energie-Impulsrate beträgt 7 Impulse/kWh (500 A).

Die Impulsdauer beträgt jeweils 120 ms.

# 3.4.3 Anschlüsse für NZM...-XMC-MB und NZM...-XMC-MB-250

|            |            | 123   | 4567    | 8 9 10 1 | 4 15 <sup>-</sup> | 16 17 | 12 13 11 | 18   | 19 |
|------------|------------|-------|---------|----------|-------------------|-------|----------|------|----|
|            |            |       |         | <u></u>  |                   |       | 9.8.0    |      |    |
| \          | \          | L B A | $\land$ | -02 01   | Л                 | Л     |          | -    | +  |
| Exp card 2 | Exp card 1 | RS485 | DISPLAY | COM      | Po2               | Po1   | GND      | 24V= | 3W |

Abbildung 10: Anschlüsse bei den Gerätevarianten NZM...-XMC-MB und NZM...-XMC-MB-250

Die nachfolgende Tabelle listet die Belegung der Anschlüsse auf.

| Tabelle 4: | Belegung der Anschlüsse bei |  |  |  |  |
|------------|-----------------------------|--|--|--|--|
|            | NZMXMC-MB und NZMXMC-MB-250 |  |  |  |  |

| Anschluss                          | Erläuterung                                           |
|------------------------------------|-------------------------------------------------------|
| Modbus<br>(isoliert)               |                                                       |
| 1                                  | Data Ground                                           |
| 2                                  | B RS485                                               |
| 3                                  | A RS485                                               |
| Modbus-Display<br>(nicht isoliert) | 4 x 3,5 mm<br>Phoenix Contact MC 1.5/4-ST-3.5         |
| 4                                  | 0 V                                                   |
| 5                                  | B RS485                                               |
| 6                                  | A RS485                                               |
| 7                                  | 5 V DC (intern)                                       |
| Ein-/Ausgänge<br>(isoliert)        | 10 x 5,08 mm<br>Phoenix Contact MVSTBR 2.5/10-ST-5.08 |
| 8                                  | Gemeinsamer Ausgang (1/2-common)                      |
| 9                                  | Ausgang 2                                             |
| 10                                 | Ausgang 1                                             |
| 11                                 | GND (intern mit Pin 18)                               |
| 12                                 | Eingang 2 (referenziert auf GND)                      |
| 13                                 | Eingang 1 (referenziert auf GND)                      |
| 14                                 | Impulsausgang 2 (Collector)                           |
| 15                                 | Impulsausgang 2 (Emitter)                             |
| 16                                 | Impulsausgang 1 (Collector)                           |
| 17                                 | Impulsausgang 1 (Emitter)                             |
| Versorgung                         | 2 × 7,62 mm<br>Phoenix Contact GMVSTBR 2.5/2-ST-7.62  |
| 18                                 | GND                                                   |
| 19                                 | 24-V-DC-Versorgungsspannung                           |

#### ACHTUNG

Pin 18 (24-V-DC-Versorgung) ist intern mit Pin 11 (E/A) verbunden.

3 Bedienung

3.4 Anschließen des Geräts

# 3.4.4 Beschaltung der Eingänge

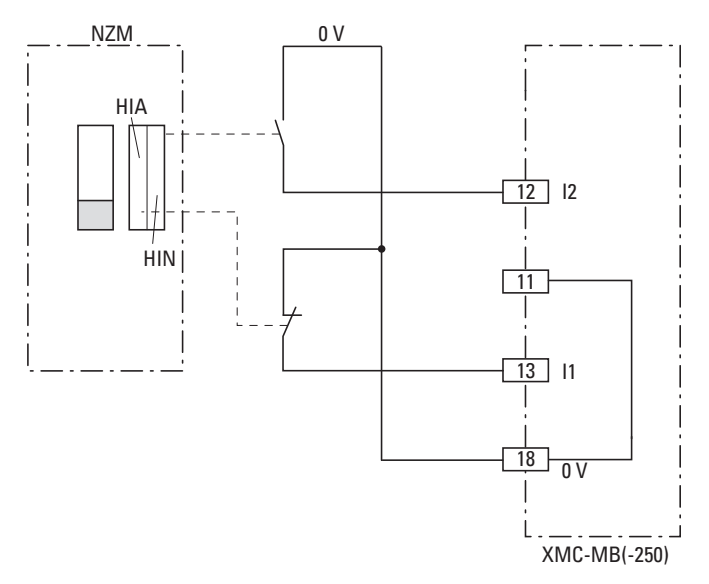

Abbildung 11: Beschaltung der Eingänge zur Statusanzeige NZM

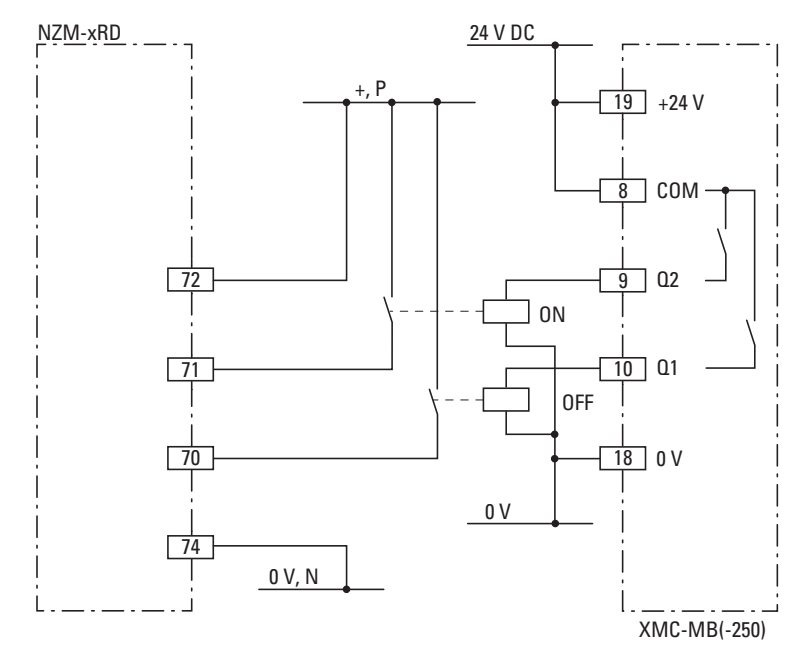

# 3.4.5 Beschaltung der Ausgänge

Abbildung 12: Beschaltung der Ausgänge zur Ansteuerung eines Fernantriebes

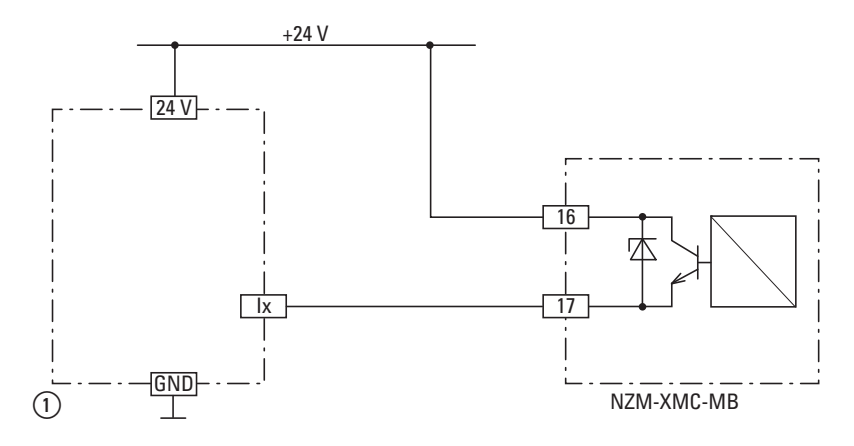

Abbildung 13: Beschaltung des S0-Augangs bei positiver Logik (= ein Puls ist ein TRUE am Eingang)

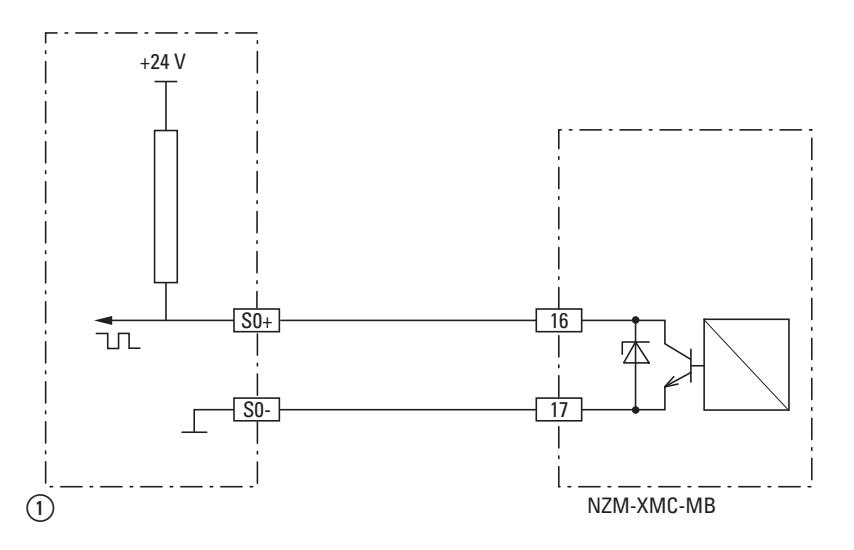

Abbildung 14: Beschaltung des S0-Ausgangs bei negativer Logik (= Puls ist ein FALSE am Eingang nach EN 62053-31)

3 Bedienung 3.4 Anschließen des Geräts

# 3.4.6 Anschlüsse für NZM-XMC-TC-MB

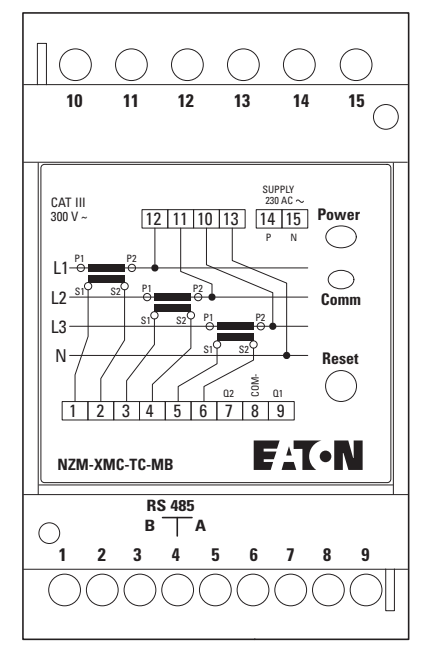

Abbildung 15: Anschlüsse für NZM-XMC-TC-MB

| Tabelle 5: Belegung der Anschlusse |                        |  |  |  |  |
|------------------------------------|------------------------|--|--|--|--|
| Anschluss                          | Erläuterung            |  |  |  |  |
| 1                                  | Stromwandler S1 für L1 |  |  |  |  |
| 2                                  | Stromwandler S2 für L1 |  |  |  |  |
| 3                                  | Stromwandler S1 für L2 |  |  |  |  |
| 4                                  | Stromwandler S2 für L2 |  |  |  |  |
| 5                                  | Stromwandler S1 für L3 |  |  |  |  |
| 6                                  | Stromwandler S2 für L3 |  |  |  |  |
| 7                                  | Ausgang 2              |  |  |  |  |
| 8                                  | Wurzel für Ausgänge    |  |  |  |  |
| 9                                  | Ausgang 1              |  |  |  |  |
| 10                                 | Spannung L3            |  |  |  |  |
| 11                                 | Spannung L2            |  |  |  |  |
| 12                                 | Spannung L1            |  |  |  |  |
| 13                                 | Neutralleiter N        |  |  |  |  |
| 14                                 | Supply N               |  |  |  |  |
| 15                                 | Supply P1 230 V AC     |  |  |  |  |
| Modbus                             | Phoenix-Stecker        |  |  |  |  |
| В                                  | RS485 B                |  |  |  |  |
| S                                  | Data Ground            |  |  |  |  |
| Α                                  | RS485 A                |  |  |  |  |

Taballa 5. Bala auna der Anschlü

# 3.4.7 PC-Anschluss mit NZM-XMC-USB485

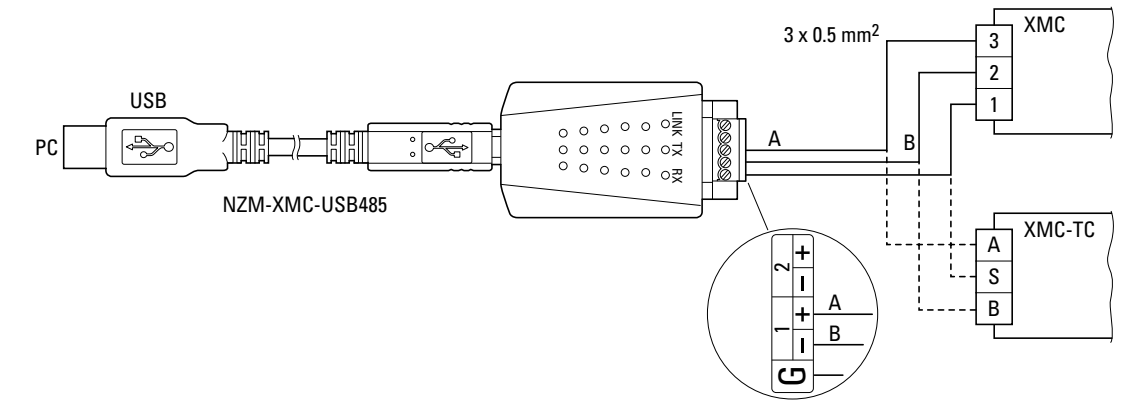

Abbildung 16: PC-Anschluss mit NZM-XMC-USB485

#### 3.4.8 Zusatzversorgung

Das Gerät muss mit einer Leistung von 3 W und einer Gleichspannung von 24 V DC ±10 % versorgt werden.

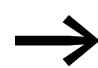

Dies gilt nur für die Baugröße 3!

Verwenden Sie für den Anschluss von Geräten mit 230 V das Gerät NZM-XMC-AC.

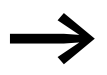

Wegen seiner kleineren Bauform ist das Gerät NZM2...-XMC-MB-250 nicht kompatibel mit dem Gerät NZM-XMC-AC.

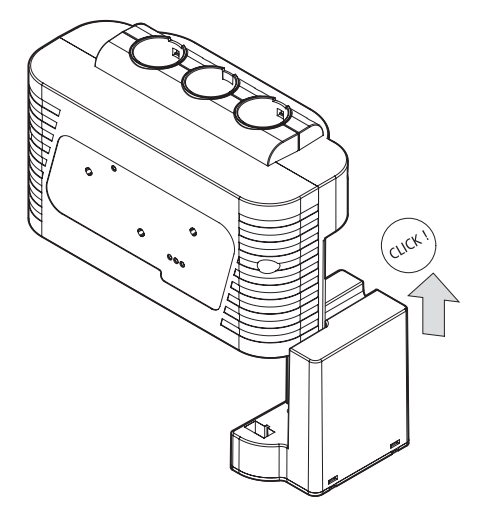

Abbildung 17: Anschluss an die Zusatzversorgung

3 Bedienung

3.4 Anschließen des Geräts

# 3.4.9 Anschließen des Displays

Zum Anschluss des Displays NZM-XMC-DISP sind die Pins 4 bis 7 beim Gerät NZM...-XMC-MB(-250) vorgesehen.

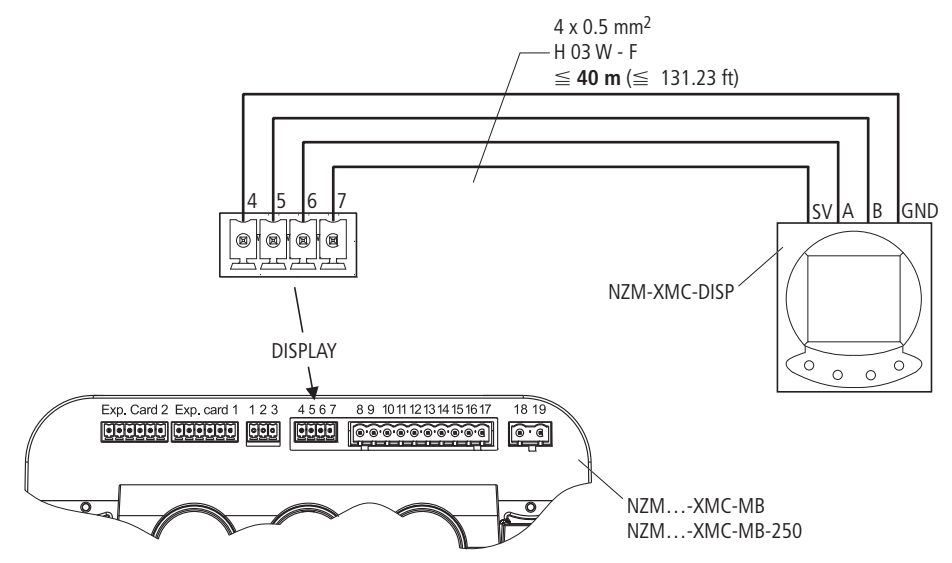

Abbildung 18: Anschlüsse des Displays

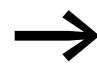

Das Display NZM-XMC-DISP kann nicht an das Universalgerät NZM-XMC-TC-MB angeschlossen werden.

# 4 Konfiguration des Geräts

Dieses Kapitel betrifft alle Geräte des Messmoduls NZM...-XMC-..., die mit einer Modbus-Schnittstelle (d. h. NZM...-XMC-MB...) ausgestattet sind.

| Funktionscode<br>Modbus RTU | Beschreibung                                    |                                             | unterstützt von<br>NZMXMC-MB |  |  |  |
|-----------------------------|-------------------------------------------------|---------------------------------------------|------------------------------|--|--|--|
| 1                           | Coil-Status lesen                               | Bitvariablen lesen (Coil)                   | ја                           |  |  |  |
| 2                           | Status mehrerer Eingänge lesen                  | Bitvariablen lesen (Eingänge)               | nein                         |  |  |  |
| 3                           | Mehrere Holding-Register lesen                  | Wortvariablen lesen (Register)              | ја                           |  |  |  |
| 4                           | Mehrere Eingangs-Register lesen                 | Wortvariablen lesen (Eingänge)              | nein                         |  |  |  |
| 5                           | Einzelne Coils schreiben                        | Bitvariable schreiben                       | ја                           |  |  |  |
| 6                           | Einzelne Register schreiben                     | Wortvariable schreiben                      | nein                         |  |  |  |
| 8                           | Test Loopback-Diagnose<br>(00: Rückfrage-Daten) | Verbindungstest                             | nein                         |  |  |  |
| 15                          | Mehrere Coils schreiben                         | Mehrere Bitvariablen lesen (Coils)          | nein                         |  |  |  |
| 16                          | Mehrere Register schreiben                      | Schreiben mehrerer Wortvariablen (Register) | ја                           |  |  |  |

Tabelle 6: Zusammenfassung der Modbus-Funktionscodes

Die Voreinstellung zur Ansprache des Geräts lautet:

Modbus-Geräteadresse: 2 9600 Baud; no parity; 1 Stop Bit, 8 Data Bits

Für eine Änderung dieser Konfigurationsparameter können zwei Register mit dem Funktionscode 16 an die Adresse 0 geschrieben werden. Die Adresse 0 wird als Broadcast verarbeitet und von allen Teilnehmern empfangen. Die Register enthalten die Seriennummer des Geräts, die Einstellungen für die Modbus-Adresse sowie die Übertragungsgeschwindigkeit (Datenrate).

Die Modbus-Adresse und die Datenrate werden nach dem Empfang des Telegramms sofort gültig, ohne dass das Gerät explizit zurückgesetzt werden muss.

Tabelle 7: Geräte-Konfigurationsdaten

| Modbus              | Variable                | Wertebereich                                      |                                 |  |  |  |  |
|---------------------|-------------------------|---------------------------------------------------|---------------------------------|--|--|--|--|
|                     |                         | Grundgeräte<br>NZMXMC                             | Universalgerät<br>NZM-XMC-TC-MB |  |  |  |  |
| 3000, 3001          | Seriennummer des Geräts | 0 - 999999999                                     | 0 - 999999999                   |  |  |  |  |
| 3002H <sup>1)</sup> | Geräteadresse           | 1 - 255                                           | 1 - 255                         |  |  |  |  |
| 3002L <sup>2)</sup> | Baudrate                | 0: 9600 Bit/s<br>1: 19200 Bit/s<br>2: 38400 Bit/s | 0: 9600 Bit/s<br>1: 19200 Bit/s |  |  |  |  |

1) H = High Byte

2) L = Low Byte

Zugriff nur als Broadcast (Adresse 0)

#### 4 Konfiguration des Geräts

4.1 Konfiguration Grundgeräte NZM

# 4.1 Konfiguration Grundgeräte NZM

# 4.2 Modbus-Register

Nachfolgend die Modbus-Register der Messmodule NZM...-XMC-MB.

 Tabelle 8:
 Belegungen der Modbus-Register

| Variable                                | Register      | Typ<br>R = Lesen/<br>W = Schreiben | → Seite |
|-----------------------------------------|---------------|------------------------------------|---------|
| Elektrische Parameter                   | 0 - 95        | R                                  | 23      |
| Maximalwerte der elektrischen Parameter | 96 - 191      | R                                  | 26      |
| Minimalwerte der elektrischen Parameter | 192 - 287     | R                                  | 26      |
| Kommunikationseinrichtung               | 1000 - 1002   | R/W                                | 26      |
| Passwort einrichten                     | 1050 - 1051   | R/W                                | 26      |
| Allgemeine Konfiguration                | 1100 - 1105   | R/W                                | 27      |
| Alarm 1                                 | 1150 - 1156   | R/W                                | 28      |
| Alarm 2                                 | 1160 - 1166   | R/W                                | 28      |
| Alarm 3                                 | 1170 - 1176   | R/W                                | 28      |
| Alarm 4                                 | 1180 - 1186   | R/W                                | 28      |
| Alarm 5                                 | 1190 - 1196   | R/W                                | 28      |
| Alarm 6                                 | 1200 - 206    | R/W                                | 28      |
| Mittelwert über Zeitfenster             | 1250 - 1251   | R/W                                | 29      |
| Spezielle Gerätekonfiguration           | 1300 - 1400   | R/W                                | 30      |
| Adresse und Datenrate (Broadcast)       | 3000 - 3002   | W                                  | 21      |
| Seriennummer                            | 10000 - 10001 | R                                  | -       |
| Erweiterungskarte 1                     | 20000 - 20003 | R/W                                | 45      |
| Erweiterungskarte 2                     | 20010 - 20013 | R/W                                | 45      |

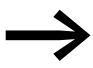

Um Änderungen zu aktivieren, "wahr" an Coil 2000 schreiben.

Nachfolgend werden die Registerbelegungen beschrieben.

#### 4.2.1 Elektrische Parameter

Die Register 0 bis 95 (bzw. 287) speichern die vom Gerät gemessenen elektrischen Werte (Aktualwerte).

Für jeden Wert sind zwei Modbus-Register erforderlich. Jeder Parameter stellt somit ein Register mit einer Länge von 32 Bit (vom Typ "long" mit Vorzeichen) dar.

Das Register mit den geraden Nummern (linke Seite der Spalte "Register" in Tabelle 9) enthält den hohen Teil, das Register mit den ungeraden Nummern (rechte Seite der Spalte "Register" in Tabelle 9) den niedrigen Teil des Integer-Wertes.

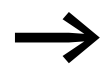

Einige Modbus-Treiber dekrementieren die Registernummer automatisch, wie es ursprünglich beim Modbus-System üblich war. Dies ist auch bei Treibern der XC-Steuerungen der Fall. Hier muss also bei der Anfrage jeweils die Registernummer des gewünschten Parameters in der Anwendung um 1 inkrementiert werden.

Beispiel:

Soll beispielsweise der Strom L1 abgefragt werden, so müssen die Registeradressen 3 (= 2 + 1) (High) und 4 (= 3 + 1) (Low) abgefragt werden.

Die nachfolgende Tabelle 9 führt die elektrischen Parameter auf.

# 4 Konfiguration des Geräts

4.2 Modbus-Register

|                       | -                                         | Tabelle 9: | Elektrische Parameter                  |         |                |                     |      |                              |      |                              |   |
|-----------------------|-------------------------------------------|------------|----------------------------------------|---------|----------------|---------------------|------|------------------------------|------|------------------------------|---|
| Para-<br>meter<br>Nr. | ira- NZMXMC<br>eter<br>·.                 |            | NZM-XMC-TC-MB                          |         | Regis<br>Istwe | Register<br>Istwert |      | Register<br>Maximal-<br>wert |      | Register<br>Minimal-<br>wert |   |
|                       | Parameter                                 | Einheit    | Parameter                              | Einheit | high           | low                 | high | low                          | high | low                          |   |
| 1                     | Spannung L1                               | 1 mV       | Spannung L1                            | mV      | 0              | 1                   | 96   | 97                           | 192  | 193                          | R |
| 2                     | Strom L1                                  | mA         | Strom L1                               | mA      | 2              | 3                   | 98   | 99                           | 194  | 195                          | R |
| 3                     | Wirkleistung L1                           | W          | Wirkleistung L1                        | W       | 4              | 5                   | 100  | 101                          | 196  | 197                          | R |
| 4                     | Blindleistung L1                          | var        | Blindleistung L1                       | var     | 6              | 7                   | 102  | 103                          | 198  | 199                          | R |
| 5                     | Leistungsfaktor L1                        | _          | Leistungsfaktor L1                     | -       | 8              | 9                   | 104  | 105                          | 200  | 201                          | R |
| 6                     | Spannung L2                               | 1 mV       | Spannung L2                            | mV      | 10             | 11                  | 106  | 107                          | 202  | 203                          | R |
| 7                     | Strom L2                                  | mA         | Strom L2                               | mA      | 12             | 13                  | 108  | 109                          | 204  | 205                          | R |
| 8                     | Wirkleistung L2                           | W          | Wirkleistung L2                        | W       | 14             | 15                  | 110  | 111                          | 206  | 207                          | R |
| 9                     | Blindleistung L2                          | var        | Blindleistung L2                       | var     | 16             | 17                  | 112  | 113                          | 208  | 209                          | R |
| 10                    | Leistungsfaktor L2                        | -          | Leistungsfaktor L2                     | -       | 18             | 19                  | 114  | 115                          | 210  | 211                          | R |
| 11                    | Spannung L3                               | 1 mV       | Spannung L3                            | mV      | 20             | 21                  | 116  | 117                          | 212  | 213                          | R |
| 12                    | Strom L3                                  | mA         | Strom L3                               | mA      | 22             | 23                  | 118  | 119                          | 214  | 215                          | R |
| 13                    | Wirkleistung L3                           | W          | Wirkleistung L3                        | W       | 24             | 25                  | 120  | 121                          | 216  | 217                          | R |
| 14                    | Blindleistung L3                          | var        | Blindleistung L3                       | var     | 26             | 27                  | 122  | 123                          | 218  | 219                          | R |
| 15                    | Leistungsfaktor L3                        | -          | Leistungsfaktor L3                     | -       | 28             | 29                  | 124  | 125                          | 220  | 221                          | R |
| 16                    | Leistung 3-Phasen                         | W          | Leistung 3-Phasen                      | W       | 30             | 31                  | 126  | 127                          | 222  | 223                          | R |
| 17                    | induktive Blindleistung –<br>3-Phasen     | var        | induktive Blindleistung —<br>3-Phasen  | var     | 32             | 33                  | 128  | 129                          | 224  | 225                          | R |
| 18                    | kapazitive Blindleistung –<br>3-Phasen    | var        | kapazitive Blindleistung –<br>3-Phasen | var     | 34             | 35                  | 130  | 131                          | 226  | 227                          | R |
| 19                    | verbrauchte kapazitive<br>Blindenergie L1 | kvarh      | 3-Phasen cos φ                         | -       | 36             | 37                  | 132  | 133                          | 228  | 229                          | R |
| 20                    | Leistungsfaktor 3-Phasen                  | -          | Leistungsfaktor 3-Phasen               | -       | 38             | 39                  | 134  | 135                          | 230  | 231                          | R |
| 21                    | Frequenz Leitung Lx                       | Hz x 10    | Frequenz L1                            | Hz x 10 | 40             | 41                  | 136  | 137                          | 232  | 233                          | R |
| 22                    | verbrauchte Wirkenergie L1                | kWh        | Spannung L1-L2                         | mV      | 42             | 43                  | 138  | 139                          | 234  | 235                          | R |
| 23                    | verbrauchte Wirkenergie L2                | kWh        | Spannung L2-L3                         | mV      | 44             | 45                  | 140  | 141                          | 236  | 237                          | R |
| 24                    | verbrauchte Wirkenergie L3                | kWh        | Spannung L3-L1                         | mV      | 46             | 47                  | 142  | 143                          | 238  | 239                          | R |
| 25                    | erzeugte Wirkenergie L1                   | kWh        | % THD V1                               | % x 10  | 48             | 49                  | 144  | 145                          | 240  | 241                          | R |
| 26                    | erzeugte Wirkenergie L2                   | kWh        | % THD V2                               | % x 10  | 50             | 51                  | 146  | 147                          | 242  | 243                          | R |
| 27                    | erzeugte Wirkenergie L3                   | kWh        | % THD V3                               | % x 10  | 52             | 53                  | 148  | 149                          | 244  | 245                          | R |
| 28                    | verbrauchte induktive<br>Blindenergie L1  | kvarh      | % THD I1                               | % x 10  | 54             | 55                  | 150  | 151                          | 246  | 247                          | R |
| 29                    | verbrauchte induktive<br>Blindenergie L2  | kvarh      | % THD 12                               | % x 10  | 56             | 57                  | 152  | 153                          | 248  | 249                          | R |
| 30                    | verbrauchte induktive<br>Blindenergie L3  | kvarh      | % THD 13                               | % x 10  | 58             | 59                  | 154  | 155                          | 250  | 251                          | R |
| 31                    | Wirkenergie 3-Phasen                      | kWh        | Wirkenergie 3-Phasen                   | kWh     | 60             | 61                  | 156  | 157                          | 252  | 253                          | R |
| 32                    | induktive Blindenergie –<br>3-Phasen      | kvarh      | induktive Blindenergie –<br>3-Phasen   | kvarh   | 62             | 63                  | 158  | 159                          | 254  | 255                          | R |

# 4 Konfiguration des Geräts 4.2 Modbus-Register

| Para-<br>meter<br>Nr. | • NZMXMC<br>r                                                       |         | NZM-XMC-TC-MB                                                       |         | Register<br>Istwert |     | Register<br>Maximal-<br>wert |     | Register<br>Minimal-<br>wert |     | R/W |
|-----------------------|---------------------------------------------------------------------|---------|---------------------------------------------------------------------|---------|---------------------|-----|------------------------------|-----|------------------------------|-----|-----|
|                       | Parameter                                                           | Einheit | Parameter                                                           | Einheit | high                | low | high                         | low | high                         | low |     |
| 33                    | kapazitive Blindenergie –<br>3-Phasen                               | kvarh   | kapazitive Blindenergie —<br>3-Phasen                               | kvarh   | 64                  | 65  | 160                          | 161 | 256                          | 257 | R   |
| 34                    | Scheinleistung                                                      | VA      | Scheinleistung                                                      | VA      | 66                  | 67  | 162                          | 163 | 258                          | 259 | R   |
| 35                    | Max. Demand von in<br>Register 1250/1251 defi-<br>niertem Parameter | W VA mA | Max. Demand von in<br>Register 1250/1251 defi-<br>niertem Parameter | W VA mA | 68                  | 69  | 164                          | 165 | 260                          | 261 | R   |
| 36                    | verbrauchte kapazitive<br>Blindenergie L2                           | kvarh   | Strom gemittelt 3-Phasen                                            | mA      | 70                  | 71  | 166                          | 167 | 262                          | 263 | R   |
| 37                    | verbrauchte kapazitive<br>Blindenergie L3                           | kvarh   | Neutralstrom                                                        | mA      | 72                  | 73  | 168                          | 169 | 264                          | 265 | R   |
| 38                    | Scheinleistung L1                                                   | VA      | Scheinleistung L1                                                   | VA      | 74                  | 75  | 170                          | 171 | 266                          | 267 | R   |
| 39                    | Scheinleistung L2                                                   | VA      | Scheinleistung L2                                                   | VA      | 76                  | 77  | 172                          | 173 | 268                          | 269 | R   |
| 40                    | Scheinleistung L3                                                   | VA      | Scheinleistung L3                                                   | VA      | 78                  | 79  | 174                          | 175 | 270                          | 271 | R   |
| 41                    | intern (ohne Funktion)                                              | -       | intern (ohne Funktion)                                              | -       | 80                  | 81  | 176                          | 177 | 272                          | 273 | R   |
| 42                    | maximale Aufnahme<br>Wert 2                                         | -       | maximale Aufnahme<br>Wert 2                                         | -       | 82                  | 83  | 178                          | 179 | 274                          | 275 | R   |
| 43                    | maximale Aufnahme<br>Wert 3                                         | -       | maximale Aufnahme<br>Wert 3                                         | -       | 84                  | 85  | 180                          | 181 | 276                          | 277 | R   |
| 44                    | Scheinenergie – 3-Phasen                                            | kVAh    | Scheinenergie – 3-Phasen                                            | VAh     | 86                  | 87  | 182                          | 183 | 278                          | 279 | R   |
| 45                    | erzeugte Wirkenergie –<br>3-Phasen                                  | kWh     | erzeugte Wirkenergie –<br>3-Phasen                                  | kWh     | 88                  | 89  | 184                          | 185 | 280                          | 281 | R   |
| 46                    | erzeugte induktive Blind-<br>energie – 3-Phasen                     | kvarh   | erzeugte induktive Blind-<br>energie – 3-Phasen                     | kvarh   | 90                  | 91  | 186                          | 187 | 282                          | 283 | R   |
| 47                    | erzeugte kapazitive Blind-<br>energie – 3-Phasen                    | kvarh   | erzeugte kapazitive Blind-<br>energie – 3-Phasen                    | kvarh   | 92                  | 93  | 188                          | 189 | 284                          | 285 | R   |
| 48                    | erzeugte Scheinenergie –<br>3-Phasen                                | kVAh    | erzeugte Scheinenergie –<br>3-Phasen                                | kVAh    | 94                  | 95  | 190                          | 191 | 286                          | 287 | R   |

#### 4 Konfiguration des Geräts

4.2 Modbus-Register

# 4.2.2 Maximale und minimale elektrische Parameter

Die Register 96 bis 191 speichern die Maximalwerte jedes Parameters (siehe die Spalte "Maximal" in Tabelle 9). Die Register 192 bis 287 speichern analog die erfassten Minimalwerte (siehe die Spalte "Minimal" in Tabelle 9).

### 4.2.3 Kommunikation (RS485) einrichten

Zur Kommunikationseinrichtung (RS485) dienen die Register 1000 bis 1002.

| Register            | Variable      | Wertebereich                                                     | Wertebereich                                       |
|---------------------|---------------|------------------------------------------------------------------|----------------------------------------------------|
|                     |               | NZM-XMC                                                          | NZM-XMC-TC-MB                                      |
| 1000H <sup>1)</sup> | Protokoll     | 0 - Modbus                                                       | 0 - Modbus                                         |
| 1000L <sup>2)</sup> | Geräteadresse | 1 - 255 (Standardwert: 2)                                        | 1 - 255 (Standardwert: 2)                          |
| 1001H <sup>1)</sup> | Baudrate      | 0: 9600 Bit/s (Standardwert)<br>1: 19200 Bit/s<br>2: 38400 Bit/s | 0: 9600 Bit/s (Standardwert)<br>1: 19200 Bit/s     |
| 1001L <sup>2)</sup> | Parität       | 0: nein (Standardwert)<br>1: ungerade<br>2: gerade               | 0: nein (Standardwert)<br>1: ungerade<br>2: gerade |
| 1002H <sup>1)</sup> | Datenbits     | 1 - 8 Bit                                                        | 1 - 8 Bit                                          |
| 1002L <sup>2)</sup> | Stoppbits     | 0: 1 Bit (Standardwert)<br>1: 2 Bits                             | 0: 1 Bit (Standardwert)<br>1: 2 Bits               |

1) H = High Byte

2) L = Low Byte

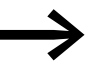

Um Änderungen zu aktivieren, als nächstes Telegramm "wahr" an Coil 2000 schreiben.

#### 4.2.4 Passwort einrichten

Die Einstellungen können mit einem Passwort geschützt werden, um somit keine Daten (versehentlich) zu löschen. Das Passwort ist auch erforderlich, um Änderungen an den Einstellungen vorzunehmen.

Zum Einrichten des Passwortes dienen die Register 1050 und 1051.

#### 4.2.4.1 Passwort festlegen

Für den Schutz der Einstellungen muss das Passwort an Position 1050 und anschließend 0x0100 an Position 1051 geschrieben werden.

#### 4.2.4.2 Passwort löschen

Zum Aufheben des Passwortschutzes muss das Passwort in Position 1050 und eine 0 in Position 1051 mit demselben Befehl geschrieben werden.

# 4.2.5 Frequenzmessung und Pulsausgänge für Energiewerte festlegen

Diese Variablen ermöglichen allgemeine Einstellungen.

- Register 1101L legt fest, auf welcher Leitung das Gerät die Frequenz misst (Register 40h).
- Die Register 1103 und 1104 legen die Impulsausgangsrate fest. Der angegebene Wert ist die für jeden Impuls erforderliche Energie in Wh.

| Registerwert | 1 Puls pro |
|--------------|------------|
| 1000         | 1 kWh      |
| 100          | 100 Wh     |
| 10           | 10 Wh      |
| 1            | 1 Wh       |

Der Wert 100 im Register 1103 beispielsweise bewirkt, dass immer ein Impuls erzeugt wird , sobald 100 Wh verbraucht sind.

- Register 1105 legt die Impulsbreite in Zehn-Millisekunden-Schritten fest.
- Als Voreinstellung ist der Wert 1 Puls/kWh eingestellt.

| Register            | Variable                                       | Wertebereich                                    |
|---------------------|------------------------------------------------|-------------------------------------------------|
| 1101L <sup>1)</sup> | Frequenzmessung                                | 0: Leitung L1<br>1: Leitung L2<br>2: Leitung L3 |
| 1101H <sup>2)</sup> | nicht verwendet                                | -                                               |
| 1103                | Impulsrate für Wirkenergie [Wh × Impuls]       | 0 (deaktiviert)<br>1 - 9999                     |
| 1104                | Impulsrate für Blindenergie [Wh × Impuls]      | 0 (deaktiviert)<br>1 - 9999                     |
| 1105                | Impulsbreite [in Zehn-Millisekunden-Schritten] | -                                               |

1) L = Low Byte

2) H = High Byte

#### 4 Konfiguration des Geräts

#### 4.2 Modbus-Register

### 4.2.6 Alarm einrichten

Es können bis zu sechs verschiedene Alarmmeldungen (Lastwarnungen) festgelegt werden. Die Einstellungen werden in sechs entsprechenden Registerbereichen (-> Tabelle 10) gespeichert. Dies sind die Alarmeinstellungen für die Maximal- und Minimalwerte, die Auslöseverzögerung, die zu überwachenden Parameter sowie für den Ausgang.

Tabelle 10: Register für Alarmmeldungen

| Nr. des Alarms | Registerbereich<br>NZM-XMC-MB | Registerbereich<br>NZM-XMC-TC-MB |
|----------------|-------------------------------|----------------------------------|
| 1              | 1150 - 1155                   | 1150 - 1155                      |
| 2              | 1160 - 1165                   | 1200 - 1205                      |
| 3              | 1170 - 1175                   |                                  |
| 4              | 1180 - 1185                   |                                  |
| 5              | 1180 - 1195                   |                                  |
| 6              | 1200 - 1205                   |                                  |

| Register            | Variable      | Wertebereich                                                                                                    |
|---------------------|---------------|----------------------------------------------------------------------------------------------------|
| 1150, 1151          | Höchstwert    | je nach Parameter (Standardwert: 0)                                                                                                    |
| 1152, 1153          | Mindestwert   | je nach Parameter (Standardwert: 0)                                                                                                    |
| 1154                | Verzögerung   | 0 - 9999 s (Standardwert: 0)                                                                                                    |
| 1155H <sup>1)</sup> | Parametercode | 1 - 48                                                                                                    |
| 1155L <sup>2)</sup> | Ausgang       | 0: Alarm deaktiviert<br>1: Ausgang 1 Grundgerät<br>2: Ausgang 2 Grundgerät<br>3 - 6: Ausgänge Erweiterungskarte 1<br>7 - 10: Ausgänge Erweiterungskarte 2<br>(nicht bei Ausgränung NZMXMC-MB-250) |

1) H = High Byte

2) L = Low Byte

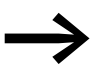

Um Änderungen zu aktivieren, "wahr" an Coil 2000 schreiben.

#### 4.2.7 Mittelwert über Zeitfenster (Max. Demand)

Hier wird der Parameter Nr 35 (Max. Demand) konfiguriert; dazu wird ein beliebiger anderer Parameter zugewiesen. Der gewählte Wert dieses Parameters wird während des Zeitfensters in kurzen Zeitintervallen gemessen und der Durchschnitt der gemessenen Werte berechnet.

Der Durchschnittswert ist ein gleitender Mittelwert, der nur aus den in der gewählten Periode ermittelten Einzelwerten besteht. Wird beispielsweise eine Periode von 60 Minuten gewählt, bezieht sich der Mittelwert auf die letzten 60 Minuten.

Die beiden Register 1250 und 1251 definieren das Verhalten des Messgeräts für den Einstellwert für Max. Demand:

- In das Register 1250 ist der Code des zu überwachenden Parameters einzutragen.
- In Register 1251 wird die Fensterzeit in Minuten festgelegt.

| Register | Variable                                                                                 | Reichweite                                               |
|----------|------------------------------------------------------------------------------------------|----------------------------------------------------------|
| 1250     | Parametercode                                                                            | 0: keine Maximaleinstellung<br>X: Parametercode (1 - 48) |
| 1251     | Zeitfenster (= diejenige Periode, in der die<br>maximale Aufnahme ermittelt werden soll) | 1 - 60 Minuten                                           |

### 4.2.7.1 Modbus-Coils im Überblick

| Variable                                            | Coil    | Тур | Funktions-<br>code |
|-----------------------------------------------------|---------|-----|--------------------|
| Digitale Ausgänge                                   | 0 - 9   | R/W | 1; 5               |
| Eingänge digital                                    | 10 - 19 | R   | 1                  |
| Neustart des gesamten Geräts <sup>1)</sup>          | 2000    | W   | 5                  |
| Leistungswerte löschen                              | 2100    | W   | 5                  |
| Max. Demand initialisieren                          | 2101    | W   | 5                  |
| Maximal- und Minimalwerte löschen                   | 2102    | W   | 5                  |
| Leistung (maximaler/minimaler, Abnahmewert) löschen | 2103    | W   | 5                  |
| Maximalen Abnahmewert löschen                       | 2104    | W   | 5                  |

1) = Übernahme einer neuen Konfiguration

4 Konfiguration des Geräts

4.2 Modbus-Register

# 4.2.7.2 Spezielle Gerätekonfiguration

#### Modbus-Register 1300

Mit dem Modbus-Register 1300 können folgende Einstellungen vorgenommen werden:

- Bit 0:
  - 0 = Spannungsanzeige Phase Neutralleiter
  - 1 = Spannungsanzeige Phase Phase
- Bit 1:
  - 0 = PO 1 Wirkenergie, PO 2 Blindenergie
  - 1 = PO 1 Wirkenergie, PO 1 Wirkenergie

#### Modbus-Register 1301

Mit dem Modbus-Register 1301 können die Stromrichtung und die Phasenfolge wie folgt umgeschaltet werden:

- Bit 0:
  - 0 = Positiver Stromfluss von oben nach unten (Abgang)
  - 1 = Positiver Stromfluss von unten nach oben (Einspeisung Standardwert)
- Bit 1:
  - 0 = Die Phasenreihenfolge entspricht der auf dem Gerät markierten Reihenfolge.
  - 1 = Die Phasen 1 und 3 sind miteinander vertauscht.

#### Modbus-Register 1400 - 1405

Die Firmware-Version ist in den Registern 1400 - 1405 abgelegt.

#### 4.2.7.3 Digitale Ausgänge (Modbus-Funktionscode 5)

Für die Digital-Ausgänge steht der Bereich von 0 bis 9 zur Verfügung. Die Ausgänge sind als optoentkoppelte Halbleiterausgänge ausgeführt.

- 0, 1: Digital-Ausgänge des NZM...-XMC-...-Grundgeräts
- 2 bis 5: für Erweiterungskarte 1
- 6 bis 9: für Erweiterungskarte 2

#### 4.2.7.4 Digitale Eingänge

Für die Digital-Eingänge steht der Bereich von 10 bis 19 zur Verfügung.

- 10, 11: Digital-Eingänge des NZM...-XMC-...-Grundgeräts
- 12 bis 15: für Erweiterungskarte 1
- 16 bis 19: für Erweiterungskarte 2

#### 4.2.7.5 Reset (Coil 2000)

Setzt das Gerät zurück. Die Einstellung wird auf 0 zurückgesetzt.

# 4.2.7.6 Energiewerte löschen (Coil 2100)

Hiermit wird der Zähler der Leistung gelöscht. Die Einstellung wird automatisch auf 0 zurückgesetzt.

# 4.2.7.7 Maximum Demand löschen (Coil 2101)

Initialisiert den maximalen Abnahmewert und löscht den vorherigen Wert. Alle gespeicherten Werte zur Berechnung des Maximum Demand-Wertes werden zurückgesetzt. Damit werden die Register 68 und 69 zu 0.

# 4.2.7.8 Maximal- und Minimalwerte löschen (Coil 2102)

Die maximalen bzw. minimalen Werte jedes Parameters werden gelöscht. Die Einstellung wird auf 0 zurückgesetzt.

# 4.2.7.9 Leistung (maximalen/minimalen, Abnahmewert) löschen (Coil 2103)

Diese Einstellung entspricht dem Senden der drei obenstehenden Befehlen. Die Einstellung wird auf 0 zurückgesetzt.

Es werden dabei ausgeführt:

- Leistungswerte löschen
- Max. Demand
- Maximal- und Minimalwert löschen

# 4.2.7.10 Maximalwert von Maximum Demand löschen (Coil 2104)

Der Maximalwert des Maximum Demand-Wertes wird zurückgesetzt. Die Register 164 und 165 werden zu 0 gesetzt. Die laufende Berechnung wird nicht verändert.

# 4.2.7.11 Kommunikationseinstellungen von NZM-XMC-MB zurücksetzen

Der folgende Ablauf beschreibt, wie die Einstellungen zurückgesetzt werden können:

- Gerät ausschalten.
- Digitaleingang 1 an logisch "0" und Digitaleingang 2 an logisch "1" anschließen.
- ► LED 1 erlischt, die anderen LEDs leuchten weiter.
- Innerhalb von 2 Sekunden beide Digitaleingänge an "0" anschließen.
   ► LED 1 leuchtet.
- Innerhalb von 2 Sekunden beide Digitaleingänge an "1" anschließen.
   LED 1 erlischt, die anderen LEDs leuchten weiter.
  - Innerhalb von 2 Sekunden beide Digitaleingänge an "0" anschließen.

Die Kommunikationsregister sind auf die Werkseinstellung zurückgesetzt (Modbus-Adresse 2, 9600 Bit/s, 8, n, 1); das Gerät führt ein automatisches Reset durch.

4 Konfiguration des Geräts

4.3 Konfiguration Universalgerät NZM-XMC-TC-MB

# 4.3 Konfiguration Universalgerät NZM-XMC-TC-MB

#### 4.4 Modbus-Register

Nachfolgend die Modbus-Register des Universalgeräts NZM-XMC-TC-MB.

| Variable                                | Register      | Typ<br>R = Lesen/<br>W = Schreiben |
|-----------------------------------------|---------------|------------------------------------|
| Elektrische Parameter                   | 0 - 95        | R                                  |
| Maximalwerte der elektrischen Parameter | 96 - 191      | R                                  |
| Minimalwerte der elektrischen Parameter | 192 - 287     | R                                  |
| Kommunikationseinrichtung               | 1000 - 1002   | R/W                                |
| Allgemeine Konfiguration                | 1100 - 1105   | R/W                                |
| Alarm 1                                 | 1150 - 1156   | R/W                                |
| Alarm 2                                 | 1160 - 1166   | R/W                                |
| Alarm 3                                 | 1170 - 1176   | R/W                                |
| Alarm 4                                 | 1180 - 1186   | R/W                                |
| Alarm 5                                 | 1190 - 1196   | R/W                                |
| Alarm 6                                 | 1200 - 1206   | R/W                                |
| Mittelwert über Zeitfenster             | 1250 - 1251   | R/W                                |
| Spezielle Gerätekonfiguration           | 1300 - 1400   | R/W                                |
| Adresse und Datenrate (Broadcast)       | 3000 - 3002   | W                                  |
| Seriennummer                            | 10000 - 10001 | R                                  |

Tabelle 12: Belegungen der Modbus-Register bei NZM-XMC-TC-MB

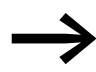

Um Änderungen zu aktivieren, "wahr" an Coil 2000 schreiben.

Bei dem Universalgerät NZM-XMC-TC-MB muss das Aktivierungstelegramm direkt nach dem Änderungstelegramm gesendet werden. Jede Änderung muss somit direkt aktiviert (gespeichert) werden.

Nachfolgend werden die Registerbelegungen beschrieben.

#### 4.4.1 Elektrische Parameter

Die Register 0 bis 95 (bzw. 287) speichern die vom Gerät gemessenen elektrischen Werte (Aktualwerte).

Für jeden Wert sind zwei Modbus-Register erforderlich. Jeder Parameter stellt somit ein Register mit einer Länge von 32 Bit (vom Typ "long" mit Vorzeichen) dar.

Das Register mit den geraden Nummern (linke Seite der Spalte "Register" in Tabelle 9) enthält den hohen Teil, das Register mit den ungeraden Nummern (rechte Seite der Spalte "Register" in Tabelle 9) den niedrigen Teil des Integer-Wertes.

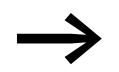

Einige Modbus-Treiber dekrementieren die Registernummer automatisch, wie es ursprünglich beim Modbus-System üblich war.

Dies ist auch bei den Treibern der XC-Steuerungen der Fall. Hier muss also bei der Anfrage jeweils die Registernummer des gewünschten Parameters in der Anwendung um 1 inkrementiert werden.

Beispiel:

Soll beispielsweise der Strom L1 abgefragt werden, so müssen Registeradresse 3 (= 2 + 1) (High) und 4 (= 3 + 1) (Low) abgefragt werden.

Die nachfolgende Tabelle 9 führt die elektrischen Parameter auf.

# 4 Konfiguration des Geräts

4.4 Modbus-Register

| Tabelle 13: | Elektrische Parameter |
|-------------|-----------------------|

| Para-<br>meter<br>Nr. | NZMXMC                                    |         | NZM-XMC-TC-MB                          |         | Regis<br>Istwe | ter<br>rt | Regis<br>Maxi<br>wert | ster<br>mal- | Regis<br>Minin<br>wert | ter<br>nal- | R/W |
|-----------------------|-------------------------------------------|---------|----------------------------------------|---------|----------------|-----------|-----------------------|--------------|------------------------|-------------|-----|
|                       | Parameter                                 | Einheit | Parameter                              | Einheit | high           | low       | high                  | low          | high                   | low         |     |
| 1                     | Spannung L1                               | 1 mV    | Spannung L1                            | mV      | 0              | 1         | 96                    | 97           | 192                    | 193         | R   |
| 2                     | Strom L1                                  | mA      | Strom L1                               | mA      | 2              | 3         | 98                    | 99           | 194                    | 195         | R   |
| 3                     | Wirkleistung L1                           | W       | Wirkleistung L1                        | W       | 4              | 5         | 100                   | 101          | 196                    | 197         | R   |
| 4                     | Blindleistung L1                          | var     | Blindleistung L1                       | var     | 6              | 7         | 102                   | 103          | 198                    | 199         | R   |
| 5                     | Leistungsfaktor L1                        | -       | Leistungsfaktor L1                     | -       | 8              | 9         | 104                   | 105          | 200                    | 201         | R   |
| 6                     | Spannung L2                               | 1 mV    | Spannung L2                            | mV      | 10             | 11        | 106                   | 107          | 202                    | 203         | R   |
| 7                     | Strom L2                                  | mA      | Strom L2                               | mA      | 12             | 13        | 108                   | 109          | 204                    | 205         | R   |
| 8                     | Wirkleistung L2                           | W       | Wirkleistung L2                        | W       | 14             | 15        | 110                   | 111          | 206                    | 207         | R   |
| 9                     | Blindleistung L2                          | var     | Blindleistung L2                       | var     | 16             | 17        | 112                   | 113          | 208                    | 209         | R   |
| 10                    | Leistungsfaktor L2                        | -       | Leistungsfaktor L2                     | -       | 18             | 19        | 114                   | 115          | 210                    | 211         | R   |
| 11                    | Spannung L3                               | 1 mV    | Spannung L3                            | mV      | 20             | 21        | 116                   | 117          | 212                    | 213         | R   |
| 12                    | Strom L3                                  | mA      | Strom L3                               | mA      | 22             | 23        | 118                   | 119          | 214                    | 215         | R   |
| 13                    | Wirkleistung L3                           | W       | Wirkleistung L3                        | W       | 24             | 25        | 120                   | 121          | 216                    | 217         | R   |
| 14                    | Blindleistung L3                          | var     | Blindleistung L3                       | var     | 26             | 27        | 122                   | 123          | 218                    | 219         | R   |
| 15                    | Leistungsfaktor L3                        | -       | Leistungsfaktor L3                     | -       | 28             | 29        | 124                   | 125          | 220                    | 221         | R   |
| 16                    | Leistung 3-Phasen                         | W       | Leistung 3-Phasen                      | W       | 30             | 31        | 126                   | 127          | 222                    | 223         | R   |
| 17                    | induktive Blindleistung —<br>3-Phasen     | var     | induktive Blindleistung —<br>3-Phasen  | var     | 32             | 33        | 128                   | 129          | 224                    | 225         | R   |
| 18                    | kapazitive Blindleistung —<br>3-Phasen    | var     | kapazitive Blindleistung —<br>3-Phasen | var     | 34             | 35        | 130                   | 131          | 226                    | 227         | R   |
| 19                    | verbrauchte kapazitive<br>Blindenergie L1 | kvarh   | 3-Phasen cos φ                         | -       | 36             | 37        | 132                   | 133          | 228                    | 229         | R   |
| 20                    | Leistungsfaktor 3-Phasen                  | -       | Leistungsfaktor 3-Phasen               | -       | 38             | 39        | 134                   | 135          | 230                    | 231         | R   |
| 21                    | Frequenz Leitung Lx                       | Hz x 10 | Frequenz L1                            | Hz x 10 | 40             | 41        | 136                   | 137          | 232                    | 233         | R   |
| 22                    | verbrauchte Wirkenergie L1                | kWh     | Spannung L1-L2                         | mV      | 42             | 43        | 138                   | 139          | 234                    | 235         | R   |
| 23                    | verbrauchte Wirkenergie L2                | kWh     | Spannung L2-L3                         | mV      | 44             | 45        | 140                   | 141          | 236                    | 237         | R   |
| 24                    | verbrauchte Wirkenergie L3                | kWh     | Spannung L3-L1                         | mV      | 46             | 47        | 142                   | 143          | 238                    | 239         | R   |
| 25                    | erzeugte Wirkenergie L1                   | kWh     | % THD V1                               | % x 10  | 48             | 49        | 144                   | 145          | 240                    | 241         | R   |
| 26                    | erzeugte Wirkenergie L2                   | kWh     | % THD V2                               | % x 10  | 50             | 51        | 146                   | 147          | 242                    | 243         | R   |
| 27                    | erzeugte Wirkenergie L3                   | kWh     | % THD V3                               | % x 10  | 52             | 53        | 148                   | 149          | 244                    | 245         | R   |
| 28                    | verbrauchte induktive<br>Blindenergie L1  | kvarh   | % THD I1                               | % x 10  | 54             | 55        | 150                   | 151          | 246                    | 247         | R   |
| 29                    | verbrauchte induktive<br>Blindenergie L2  | kvarh   | % THD 12                               | % x 10  | 56             | 57        | 152                   | 153          | 248                    | 249         | R   |
| 30                    | verbrauchte induktive<br>Blindenergie L3  | kvarh   | % THD 13                               | % x 10  | 58             | 59        | 154                   | 155          | 250                    | 251         | R   |
| 31                    | Wirkenergie 3-Phasen                      | kWh     | Wirkenergie 3-Phasen                   | kWh     | 60             | 61        | 156                   | 157          | 252                    | 253         | R   |
| 32                    | induktive Blindenergie –<br>3-Phasen      | kvarh   | induktive Blindenergie —<br>3-Phasen   | kvarh   | 62             | 63        | 158                   | 159          | 254                    | 255         | R   |

# 4 Konfiguration des Geräts 4.4 Modbus-Register

| Para-<br>meter<br>Nr. | NZMXMC                                                              |         | NZM-XMC-TC-MB                                                       |         | Register<br>Istwert |     | Regis<br>Maxi<br>wert | ter<br>mal- | Register<br>Minimal-<br>wert |     | R/W |
|-----------------------|---------------------------------------------------------------------|---------|---------------------------------------------------------------------|---------|---------------------|-----|-----------------------|-------------|------------------------------|-----|-----|
|                       | Parameter                                                           | Einheit | Parameter                                                           | Einheit | high                | low | high                  | low         | high                         | low |     |
| 33                    | kapazitive Blindenergie —<br>3-Phasen                               | kvarh   | kapazitive Blindenergie —<br>3-Phasen                               | kvarh   | 64                  | 65  | 160                   | 161         | 256                          | 257 | R   |
| 34                    | Scheinleistung                                                      | VA      | Scheinleistung                                                      | VA      | 66                  | 67  | 162                   | 163         | 258                          | 259 | R   |
| 35                    | Max. Demand von in<br>Register 1250/1251 defi-<br>niertem Parameter | W VA mA | Max. Demand von in<br>Register 1250/1251 defi-<br>niertem Parameter | W VA mA | 68                  | 69  | 164                   | 165         | 260                          | 261 | R   |
| 36                    | verbrauchte kapazitive<br>Blindenergie L2                           | kvarh   | Strom gemittelt 3-Phasen                                            | mA      | 70                  | 71  | 166                   | 167         | 262                          | 263 | R   |
| 37                    | verbrauchte kapazitive<br>Blindenergie L3                           | kvarh   | Neutralstrom                                                        | mA      | 72                  | 73  | 168                   | 169         | 264                          | 265 | R   |
| 38                    | Scheinleistung L1                                                   | VA      | Scheinleistung L1                                                   | VA      | 74                  | 75  | 170                   | 171         | 266                          | 267 | R   |
| 39                    | Scheinleistung L2                                                   | VA      | Scheinleistung L2                                                   | VA      | 76                  | 77  | 172                   | 173         | 268                          | 269 | R   |
| 40                    | Scheinleistung L3                                                   | VA      | Scheinleistung L3                                                   | VA      | 78                  | 79  | 174                   | 175         | 270                          | 271 | R   |
| 41                    | intern (ohne Funktion)                                              |         | intern (ohne Funktion)                                              | -       | 80                  | 81  | 176                   | 177         | 272                          | 273 | R   |
| 42                    | maximale Aufnahme<br>Wert 2                                         | -       | maximale Aufnahme<br>Wert 2                                         | -       | 82                  | 83  | 178                   | 179         | 274                          | 275 | R   |
| 43                    | maximale Aufnahme<br>Wert 3                                         | -       | maximale Aufnahme<br>Wert 3                                         | -       | 84                  | 85  | 180                   | 181         | 276                          | 277 | R   |
| 44                    | Scheinenergie – 3-Phasen                                            | kVAh    | Scheinenergie – 3-Phasen                                            | VAh     | 86                  | 87  | 182                   | 183         | 278                          | 279 | R   |
| 45                    | erzeugte Wirkenergie –<br>3-Phasen                                  | kWh     | erzeugte Wirkenergie –<br>3-Phasen                                  | kWh     | 88                  | 89  | 184                   | 185         | 280                          | 281 | R   |
| 46                    | erzeugte induktive Blind-<br>energie – 3-Phasen                     | kvarh   | erzeugte induktive Blind-<br>energie – 3-Phasen                     | kvarh   | 90                  | 91  | 186                   | 187         | 282                          | 283 | R   |
| 47                    | erzeugte kapazitive Blind-<br>energie – 3-Phasen                    | kvarh   | erzeugte kapazitive Blind-<br>energie – 3-Phasen                    | kvarh   | 92                  | 93  | 188                   | 189         | 284                          | 285 | R   |
| 48                    | erzeugte Scheinenergie –<br>3-Phasen                                | kVAh    | erzeugte Scheinenergie –<br>3-Phasen                                | kVAh    | 94                  | 95  | 190                   | 191         | 286                          | 287 | R   |

# 4.4.2 Maximale und minimale elektrische Parameter

Die Register 96 bis 191 speichern die Maximalwerte jedes Parameters (siehe die Spalte "Maximal" in Tabelle 9). Die Register 192 bis 287 speichern analog die erfassten Minimalwerte (siehe die Spalte "Minimal" in Tabelle 9).

#### 4 Konfiguration des Geräts

4.4 Modbus-Register

# 4.4.3 Kommunikation (RS485) einrichten

| Register            | Variable      | Wertebereich                                                     | Wertebereich                                       |
|---------------------|---------------|------------------------------------------------------------------|----------------------------------------------------|
|                     |               | NZM-XMC                                                          | NZM-XMC-TC-MB                                      |
| 1000H <sup>1)</sup> | Protokoll     | 0 - Modbus                                                       | 0 - Modbus                                         |
| 1000L <sup>2)</sup> | Geräteadresse | 1 - 255 (Standardwert: 2)                                        | 1 - 255 (Standardwert: 2)                          |
| 1001H <sup>1)</sup> | Baudrate      | 0: 9600 Bit/s (Standardwert)<br>1: 19200 Bit/s<br>2: 38400 Bit/s | 0: 9600 Bit/s (Standardwert)<br>1: 19200 Bit/s     |
| 1001L <sup>2)</sup> | Parität       | 0: nein (Standardwert)<br>1: ungerade<br>2: gerade               | 0: nein (Standardwert)<br>1: ungerade<br>2: gerade |
| 1002H <sup>1)</sup> | Datenbits     | 1 - 8 Bit                                                        | 1 - 8 Bit                                          |
| 1002L <sup>2)</sup> | Stoppbits     | 0: 1 Bit (Standardwert)<br>1: 2 Bits                             | 0: 1 Bit (Standardwert)<br>1: 2 Bits               |

Zur Kommunikationseinrichtung (RS485) dienen die Register 1000 bis 1002.

1) H = High Byte

2) L = Low Byte

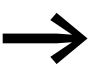

Um Änderungen zu aktivieren, als nächstes Telegramm "wahr" an Coil 2000 schreiben.

# 4.4.4 Wandlerverhältnis konfigurieren

Das Universalmodul NZM-XMC-TC-MB kann Strom- und Spannungsmessungen über Wandler ausführen. Hierzu muss das Wandlerübersetzungsverhältnis eingegeben werden.

| Register            | Variable         | Wertebereich     |
|---------------------|------------------|------------------|
| 1100, 1101          | Primärspannung   | 0 - 100000       |
| 1102                | Sekundärspannung | 0 - 999          |
| 1103                | Primärstrom      | 0 - 10000        |
| 1105H <sup>1)</sup> |                  | 0 - THD / 01 - D |

1) H = High Byte

Bei einem direkten Anschluss der Spannung ohne Wandler ist in Register 1100 und 1101 eine 1 einzutragen; ebenso in Register 1102 für die Sekundärspannung.

Beim Strom geht das Gerät stets von einem Übersetzungsverhältnis von X:5 aus. Es reicht daher aus, nur den Primärstrom in Register 1103 einzutragen. Beispiel: Wollen Sie beispielsweise einen maximalen Strom von 250 A messen, so sehen Sie Wandler 300/5 A vor und schreiben in das Register 1103 den Wert 300 (FC 16). Um den Wert zu aktivieren, muss anschließend als nächstes Telegramm direkt "wahr" auf Coil 2000 geschrieben werden (FC 5). Falls Sie einen Wandler mit einem Übersetzungsverhältnis von 1:1 verwenden, so geben Sie den 5-fachen Primärstrom ein. Für das obige Beispiel wäre dann der Wandler 300/1 A und im Register der Wert 1500 einzutragen.

#### 4.4.5 Ausgänge konfigurieren

Die Ausgänge Q1 und Q2 können auf drei Arten verwendet werden:

- Remote-Ausgang,
- Alarmausgang
- Pulsausgang für Energiewerte

#### **Remote-Ausgang**

Die Ausgänge können über direkte Modbus-RTU-Befehle geschaltet werden. Dies ist beispielsweise für die Ansteuerung von Fernantrieben für Leistungsschalter gedacht.

| Coil | Ausgang |
|------|---------|
| 0    | 1       |
| 1    | 2       |

Wird Coil 1 mit TRUE geschrieben, so wird Ausgang 2 angesteuert; wird Coil 1 hingegen mit FALSE geschrieben, so wird Ausgang 2 abgesteuert.

#### Alarmausgang

Tabelle 14: Register für Alarmmeldungen

| Ausgang | Registerbereich |
|---------|-----------------|
| 1       | 1150 - 1155     |
| 2       | 1200 - 1205     |

| Register            | Variable      | Wertebereich                        |
|---------------------|---------------|-------------------------------------|
| 1150, 1151          | Höchstwert    | je nach Parameter (Standardwert: 0) |
| 1152, 1153          | Mindestwert   | je nach Parameter (Standardwert: 0) |
| 1154                | Verzögerung   | 0 - 9999 Sekunden (Standardwert: 0) |
| 1155H <sup>1)</sup> | Parametercode | 1 - 48 (keine Energiewerte)         |
| 1155L <sup>2)</sup> | frei          | -                                   |

1) H = High Byte

2) L = Low Byte

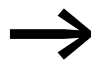

Um Änderungen zu aktivieren, als nächstes Telegramm "wahr" an Coil 2000 schreiben. 4.4 Modbus-Register

| Register            | Variable                 | Wertebereich                                                                                                    |
|---------------------|--------------------------|----------------------------------------------------------------------------------------------------|
| 1150, 1151          | Impulsrate (Wh x Impuls) | je nach Parameter (Standardwert: 0)                                                                                                    |
| 1152, 1153          | Mindestwert              | je nach Parameter (Standardwert: 0)                                                                                                    |
| 1154                | Verzögerung              | 0 - 9999 Sekunden (Standardwert: 0)                                                                                                    |
| 1155H <sup>1)</sup> | Parametercode            | 31, 48 – Energiewerte                                                                                                    |
|                     |                          | Hinweis:<br>Wird als Parametercode 31 oder 48 eingetragen, so<br>wird der Ausgang als Pulsausgang verwendet und die<br>Pulsfrequenz (Wh x Impuls) in Register 1150 und 1151<br>eingetragen.<br>Die Pulsdauer bei Energiewerten beträgt 100 ms. |
| 1155L <sup>2)</sup> | frei                     |                                                                                                    |

1) H = High Byte

2) L = Low Byte

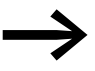

Um Änderungen zu aktivieren, als nächstes Telegramm "wahr" an Coil 2000 schreiben.

### 4.4.6 Mittelwert über Zeitfenster (Max. Demand)

Hier wird der Parameter Nr 35 (Max. Demand) konfiguriert; dazu wird ein anderer Parameter zugewiesen. Der gewählte Wert dieses Parameters wird während des Zeitfensters in kurzen Zeitintervallen gemessen und der Durchschnitt der gemessenen Werte berechnet.

Der Durchschnittswert ist ein gleitender Mittelwert, der nur aus den in der gewählten Periode ermittelten Einzelwerten besteht. Wird beispielsweise eine Periode von 60 Minuten gewählt, bezieht sich der Mittelwert auf die letzten 60 Minuten.

Register 1250 und 1251 definieren das Verhalten des Messgeräts für den Einstellwert für Max. Demand: In das Register 1250 ist der Code des zu überwachenden Parameters einzutragen. Register 1251 bestimmt die Fensterzeit in Minuten.

| Register | Variable                                                                                    | Wertebereich                                                                                                    |
|----------|---------------------------------------------------------------------------------------------|----------------------------------------------------------------------------------------------------|
| 1250     | Parametercode                                                                               | 0: keine Maximaleinstellung<br>16: Leistung 3-Phasen<br>34: Scheinleistung 3-Phasen<br>36: Strom gemittelt 3-Phasen |
| 1251     | Zeitfenster (diejenige Periode, in<br>der die maximale Aufnahme ermit-<br>telt werden soll) | 1 - 60 Minuten                                                                                                    |

# 4.4.6.1 Modbus-Coils im Überblick

| Variable                                            | Coil | Тур | Funktions-<br>code |
|-----------------------------------------------------|------|-----|--------------------|
| Digitale Ausgänge                                   | 1 -2 | R/W | 1; 5               |
| Neustart des gesamten Geräts <sup>1)</sup>          | 2000 | W   | 5                  |
| Leistungswerte löschen                              | 2100 | W   | 5                  |
| Max. Demand initialisieren                          | 2101 | W   | 5                  |
| Maximal- und Minimalwerte löschen                   | 2102 | W   | 5                  |
| Leistung (maximaler/minimaler, Abnahmewert) löschen | 2103 | W   | 5                  |
| Maximalen Abnahmewert löschen                       | 2104 | W   | 5                  |

1) = Übernahme einer neuen Konfiguration

### 4.4.6.2 Energiewerte löschen (Coil 2100)

Hiermit wird der Zähler der Leistung gelöscht. Die Einstellung wird automatisch auf 0 zurückgesetzt.

### 4.4.6.3 Maximum Demand löschen (Coil 2101)

Initialisiert den maximalen Abnahmewert und löscht den vorherigen Wert. Alle gespeicherten Werte zur Berechnung des Maximum Demand-Wertes werden zurückgesetzt. Damit werden die Register 68 und 69 zu 0.

# 4.4.6.4 Maximal- und Minimalwerte löschen (Coil 2102)

Die maximalen bzw. minimalen Werte jedes Parameters werden gelöscht. Die Einstellung wird auf 0 zurückgesetzt.

#### 4.4.6.5 Leistung (maximalen/minimalen, Abnahmewert) löschen (Coil 2103)

Diese Einstellung entspricht dem Senden der drei obenstehenden Befehle. Die Einstellung wird auf 0 zurückgesetzt.

Es werden dabei ausgeführt:

- Energiewerte löschen
- Max. Demand löschen
- Maximal- und Minimalwert löschen

#### 4.4.6.6 Maximalwert von Maximum Demand löschen (Coil 2104)

Der Maximalwert des Maximum Demand-Wertes wird zurückgesetzt. Die Register 164 und 165 werden zu 0 gesetzt. Die laufende Berechnung wird nicht verändert.

#### 5 Display

5.1 Einleitung

# **5** Display

#### 5.1 Einleitung

Das Display NZM-XMC-DISP dient zur Anzeige der von den Grundgeräten gemessenen elektrischen Variablen. Die Datenübertragung erfolgt über eine RS485-Schnittstelle. Die Anzeige übernimmt die Master-Funktion bei der Kommunikation und fragt das Messgerät regelmäßig ab, um die elektrischen Parameter auszulesen.

### 5.2 Aufbau

Das Display zeigt in vier Zeilen die gemessen bzw. berechneten Werte an. Die Werte der Leitungen L1, L2 und L3 werden untereinander dargestellt. In der untersten Zeile wird der berechnete Wert angezeigt.

Das Display verfügt am unteren Rand über vier Tasten.

- Taste "reset" löscht die Anzeige.
- Die Pfeil-Taste schaltet zum nächsten Wert weiter.
- Taste "max" zeigt die maximalen Werte an.
- Taste "min" zeigt die minimalen Werte an.

#### 5.3 Display-Anzeigen in der Abfolge

Die folgenden Grafiken zeigen exemplarisch Werte in der Abfolge, wie sie im Display angezeigt werden, wenn mittels der Pfeil-Taste "weitergeblättert" wird.

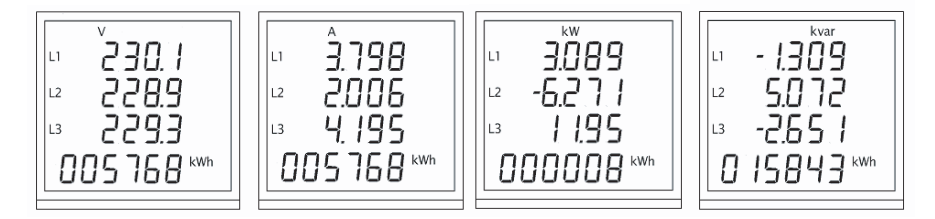

Abbildung 19: Abfolge der Display-Anzeigen (Beispiel)

- Die erste (d. h. linke) Display-Anzeige zeigt die Spannung (in V = Volt) an. Indem Sie die Pfeil-Taste drücken, gelangen Sie zur nächsten Anzeige:
- Sie erkennen jetzt die gemessenen Ströme (gemessen in A = Ampere).
- Erneutes Drücken der Taste zeigt in der dritten Anzeige von links die (Wirk-)Leistung (gemessen in kW = Kilowatt).
- Nochmaliges Drücken zeigt die Blindleistung (gemessen in kvar) an.

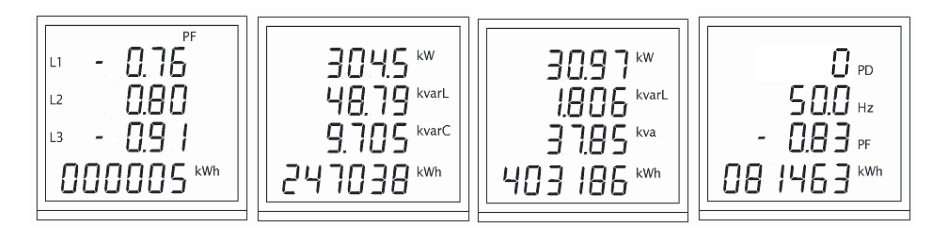

Abbildung 20: Fortgeführte Abfolge der obigen Display-Anzeige

- Die nächste Anzeige zeigt den phasenbezogenen Wirkfaktor (= cos φ) an.
- Es folgen die Angaben zur Leistung und zur induktiven sowie kapazitiven Blindleistung.
- Das dritte Display zeigt die entsprechenden Angaben zur Blindleistung.
- Das letzte Display zeigt f
  ür die drei Phasen die Werte PD = Power Direction (Stromflussrichtung), Frequenz, PF = Power Factor (Leistungsfaktor). Ein erneutes Dr
  ücken der Pfeil-Taste startet den Display-Zyklus von Neuem.

#### 5.3.1 Unterschiedliche Energiearten anzeigen

Indem Sie die Pfeil-Taste zwei Sekunden lang gedrückt halten, wechselt die Anzeige der Zeile 4 zwischen den unterschiedlichen Energiearten (Wirk-, Blind- und Scheinenergie). Drücken Sie die Pfeil-Taste für zwei Sekunden, um zur nächsten Leistungsart zu gelangen.

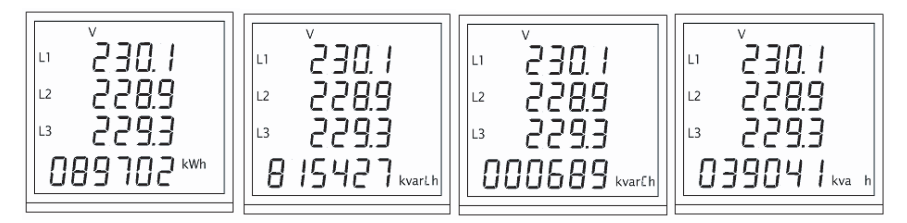

Abbildung 21: Abfolge der angezeigten unterschiedlichen Energiearten

#### 5.3.2 Maximal- und Minimalwerte anzeigen

Durch Drücken der Tasten "max" bzw. "min" werden die Maximal- bzw. Minimalwerte für die jeweils aktuelle Maske angezeigt. Die entsprechenden Display-Texte blinken hierbei.

# 5.3.3 Löschen der Maximal- und Minimalwerte

Die angezeigten Maximal- und Minimalwerte werden durch gleichzeitiges Drücken der Tasten "max" und "min" gelöscht. Durch Drücken der Taste "max" wechseln Sie zwischen den Optionen "ja" (yes) und "nein" (no) (→ Abbildung 22).

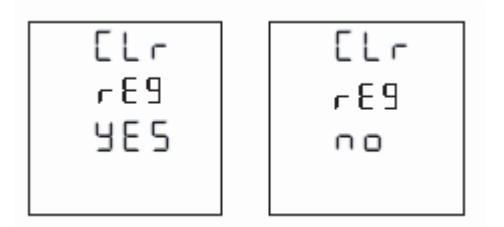

Abbildung 22: Löschen der Maximal- und Minimalwerte

Zeigt das Display in der unteren Zeile "yes" an und drücken Sie anschließend die Pfeiltaste, so wird der Wert gelöscht und Sie gelangen zur nächsten Anzeige: den Leistungswerten.

#### 5 Display

5.3 Display-Anzeigen in der Abfolge

Indem Sie die Pfeiltaste drücken, können Sie nun auch die Leistungswerte löschen. Mit der "max"-Taste können Sie dabei wieder zwischen "ja" (yes) und "nein" (no) hin- und herwechseln.

| Clr   | Clr  |
|-------|------|
| Ener  | Ener |
| y e s | no   |
|       |      |

Abbildung 23: Anzeige beim Löschen der Energiewerte

Sie löschen den Energiewert, indem Sie bei angezeigtem Display "yes" die Pfeil-Taste drücken. Sie sehen daraufhin folgende Display-Anzeige, in der die Default-Maske festgelegt wird.

| ներ  |  |
|------|--|
| 455  |  |
| 000  |  |
| 7895 |  |
| Ս೫բՏ |  |

Abbildung 24: Standardmäßige Anzeige nach dem Löschen der Leistungswerte

Nach Drücken der Pfeil-Taste erscheint die nachfolgende Anzeige. Hier wird der Default-Wert der Energieanzeige der Zeile 4 festgelegt.

|      | _ |
|------|---|
| 565  |   |
| 485  |   |
| 2283 |   |
| EnEr |   |

Abbildung 25: Standardmäßige Anzeige der Energiewerte in Zeile 4

Es folgt die Abschaltverzögerung der Display-Beleuchtung.

| 566    |  |
|--------|--|
| 41 S P |  |
| ۵FF    |  |
| 0 0    |  |

Abbildung 26: Abschaltverzögerung für Display-Beleuchtung

# 6 Erweiterungskarten

Die unten genannten Erweiterungskarten können bei den Typen NZM...-XMC-MB... zusätzlich bestellt werden.

Die Geräte NZM2-XMC-MB und NZM3-XMC-MB können maximal zwei, die Geräte NZM2-...-MB-250 eine Erweiterungskarte aufnehmen.

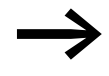

Die Erweiterungskarten können nicht nachgerüstet werden, sondern müssen direkt mitbestellt werden.

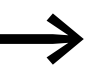

Die folgenden Grafiken zeigen nur die große Gehäuseform.

#### 6.1 Relaiskarten

Dem Leistungsschalter werden mit den Relaiskarten wahlweise zwei oder vier Relais zur Verfügung gestellt.

Die Relais können manuell geschaltet oder mit Alarmen verknüpft werden.

Technische Daten → Seite 44.

#### 6.1.1 Karte mit zwei Relais

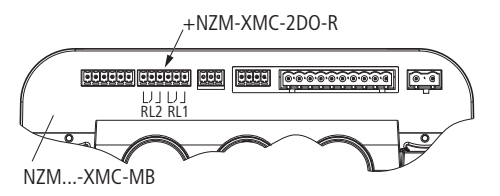

Abbildung 27: +NZM-XMC-2D0-R, 2 Wechsler

### 6.1.2 Karte mit vier Relais

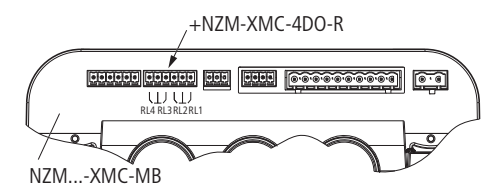

Abbildung 28: +NZM-XMC-4D0-R, 4 Schließer

#### 6 Erweiterungskarten

6.1 Relaiskarten

# 6.1.3 Technische Daten

|                                                     | Einheit | +NZM-XMC-2D0-R             | +NZM-XMC-4D0-R                                    |  |  |
|-----------------------------------------------------|---------|----------------------------|---------------------------------------------------|--|--|
| Anschluss                                           |         | Phoenix Contact MC 1.5/6-S | Phoenix Contact MC 1.5/6-ST-3.5 oder gleichwertig |  |  |
| maximaler Laststrom AC                              | А       | 10                         | 5                                                 |  |  |
| maximaler Laststrom DC                              | А       | 5                          | 5                                                 |  |  |
| Isolation                                           | V AC    | 3000                       | 3000                                              |  |  |
| maximale Spannung bei<br>geöffneten Schaltkontakten | V AC    | 1000                       | 750                                               |  |  |
| maximale Schaltleistung NO                          | VA      | 2500                       | 750                                               |  |  |
|                                                     | W       | 150                        | 90                                                |  |  |
| maximale Schaltleistung NC                          | VA      | 750                        | -                                                 |  |  |
|                                                     | W       | 90                         | -                                                 |  |  |

# 6.1.4 Konfiguration

Der Schreibzugriff auf die Konfigurationsregister erfolgt über Modbus.

### 6.1.4.1 Manuelles Schalten der Relais

Jedes Relais ist mit einem Modbus-Coil verknüpft, d. h., der gewünschte Zustand Low bzw. High wird auf ein verknüpftes Modbus-Coil geschrieben (Modbus-Befehl 05).

| Coil | Ausgänge                   |
|------|----------------------------|
| 0    | NZM-XMC: Ausgang Q1        |
| 1    | NZM-XMC: Ausgang 02        |
| 2    | Relaiskarte 1: Ausgang RL1 |
| 3    | Relaiskarte 1: Ausgang RL2 |
| 4    | Relaiskarte 1: Ausgang RL3 |
| 5    | Relaiskarte 1: Ausgang RL4 |

#### 6.1.4.2 Schalten per Alarm

Alarme (Register 1150 - 1200) können auch auf die Ausgänge der Relaiskarten konfiguriert werden.

# 6.2 Analog-Erweiterungskarte

Dem Leistungsschalter wird ein isolierter analoger Ausgang zur Verfügung gestellt.

Der Ausgang kann über die Modbus-Register als Strom- oder Spannungsausgang festgelegt werden.

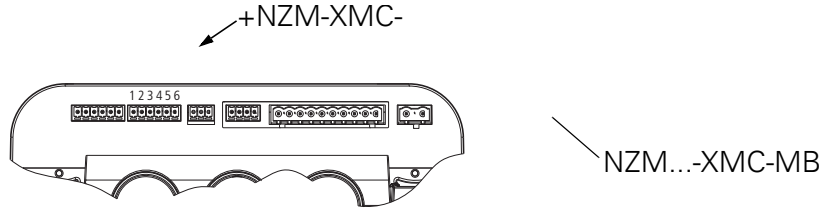

Abbildung 29: +NZM-XMC-1AO, 1 isolierter Analogausgang

#### Tabelle 15: PIN-Belegung

| PIN     | Belegung            |
|---------|---------------------|
| 1, 2, 3 | V+/I <sub>Out</sub> |
| 4, 5, 6 | V-/I <sub>In</sub>  |

### 6.2.1 Technische Daten

| Tabelle 16. Technische Daten +INZIVI-XIVIC-TAO | Tabelle 16: | Technische | Daten - | +NZM-XM | C-1AO |
|------------------------------------------------|-------------|------------|---------|---------|-------|
|------------------------------------------------|-------------|------------|---------|---------|-------|

|                                       | Einheit | +NZM-XMC-1A0                                      |
|---------------------------------------|---------|---------------------------------------------------|
| Anschluss                             |         | Phoenix Contact MC 1.5/6-ST-3.5 oder gleichwertig |
| Maximale Belastung bei Stromausgang   | Ω       | 470                                               |
| Interne Impedanz bei Spannungsausgang | Ω       | 330                                               |
| Trennung U <sub>rms</sub>             | V       | 2750                                              |

#### 6.2.2 Konfiguration

Der Schreibzugriff auf die Konfigurationsregister erfolgt über Modbus. Die Analog-Erweiterungskarte ist auf Steckplatz 1 installiert.

| Modbus  | Beschreibung      | Bereich                                      |
|---------|-------------------|----------------------------------------------|
| 20000-1 | unterer Grenzwert | abhängig von den Parametern                  |
| 20002-3 | oberer Grenzwert  | abhängig von den Parametern                  |
| 20004H  | Ausgangsmodus     | 0: 0 - 20 mA<br>1: 4 - 20 mA<br>2: 0 - 10 mA |
| 20004L  | Parameter         | 0 - 48                                       |

Die Analog-Erweiterungskarte ist auf Steckplatz 2 installiert.

#### 6 Erweiterungskarten

6.2 Analog-Erweiterungskarte

| Modhus  | Reschreihung      | Bereich                                     |
|---------|-------------------|---------------------------------------------|
| Woubus  | Deschienbung      | Dereich                                     |
| 20010-1 | unterer Grenzwert | abhängig von den Parametern                 |
| 20012-3 | oberer Grenzwert  | abhängig von den Parametern                 |
| 20014H  | Ausgangsmodus     | 0: 0 - 20 mA<br>1: 4 - 20 mA<br>2: 0 - 10 V |
| 20014L  | Parameter         | 0 - 48                                      |

Die Änderungen werden nach einem Reset des NZM...-XMC-... übernommen.

#### Beispiel

Der Anwender möchte einen analogen Stromausgang, 0 - 20 mA, mit dem Parameter "Spannung Phase 1" verknüpfen. Er wünscht außerdem einen Ausgangsstrom von 0 mA bei U = 100 V und einen Ausgangspegel von 20 mA bei U = 300 V.

Die Analog-Erweiterungskarte ist auf Steckplatz 1 installiert.

20000-1 = 100000 20002-3 = 300000 20004H = 0 - 20004L = 1

Hexadezimal:

20000:0x0001; 20001:0x86A0; 20002:0x0004; 20003:0x93E0; 20004:0x0001

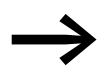

Der Spannungsparameter wird in mV angegeben.

# 6.3 Digital-Erweiterungskarte

Dem Leistungsschalter werden vier isolierte Digitalanschlüsse (Eingang oder Ausgang) mit einer Arbeitsspannung bis zu 48 V DC zur Verfügung gestellt.

Die Funktion E/A kann über die Modbus-Register festgelegt werden.

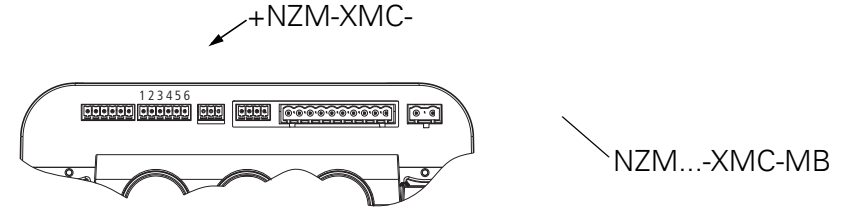

Abbildung 30: +NZM-XMC-4DI-4DO, 4 isolierte Digital-Anschlüsse

#### Tabelle 17: PIN-Belegung

| PIN | Belegung   |
|-----|------------|
| 1   | Versorgung |
| 2   | E/A 1      |
| 3   | E/A 2      |
| 4   | E/A 3      |
| 5   | E/A 4      |
| 6   | GND        |

#### 6.3.1 Anschluss

| Keine externe Versorgung<br>Logikpegel: +5 V - 0 V                                                  | Externe Versorgung V DC<br>Logikpegel: V DC - 0 V  |  |  |
|----------------------------------------------------------------------------------------------------|----------------------------------------------------|--|--|
| als Eingang konfiguriert                                                                            | als Ausgang konfiguriert                           |  |  |
| $\begin{bmatrix} 1 & \\ 2 & \\ 3 & \\ 4 & \\ 5 & \\ 6 & \\ 6 & \\ \end{bmatrix}$ Input: 5 to 0 V D( | 1 - 24 V DC<br>2 -<br>3 -<br>4 -<br>5 -<br>6 - GND |  |  |

#### 6 Erweiterungskarten

6.3 Digital-Erweiterungskarte

# 6.3.2 Technische Daten

|                                                                         | Einheit | +NZM-XMC-4DI-4D0                                  |
|-------------------------------------------------------------------------|---------|---------------------------------------------------|
| Anschluss                                                               |         | Phoenix Contact MC 1.5/6-ST-3.5 oder gleichwertig |
| Maximale Ein-/Ausgangsspannung                                          | V       | 48                                                |
| Ausgangsspannung bei logisch high<br>(ohne externe Spannungsversorgung) | V       | 5                                                 |
| Eingangsimpedanz                                                        | MΩ      | 1                                                 |
| Ausgangsimpedanz                                                        | Ω       | 100                                               |
| Trennung U <sub>rms</sub>                                               | V       | 2750                                              |

# 6.3.3 Konfiguration

Die Digital-Erweiterungskarte kann auf die Steckplätze 1 oder 2 installiert werden:

Die Digital-Erweiterungskarte ist auf Steckplatz 1 installiert.

| Modbus | Beschreibung                   | Bereich                                                                          |
|--------|--------------------------------|----------------------------------------------------------------------------------|
| 20000  | Konfiguration von Steckplatz 1 | 0 alle Digital-Anschlüsse als Ausgänge<br>1 alle Digital-Anschlüsse als Eingänge |

Die Digital-Erweiterungskarte ist auf Steckplatz 2 installiert.

| Modbus | Beschreibung                   | Bereich                                                                        |
|--------|--------------------------------|--------------------------------------------------------------------------------|
| 20010  | Konfiguration von Steckplatz 2 | 0 alle Digitalanschlüsse als Ausgänge<br>1 alle Digitalanschlüsse als Eingänge |

Die Änderungen werden nach einem Reset des NZM...-XMC-... übernommen.

# 7 Anhang

# 7.1 Technische Daten

# 7.1.1 Grundgeräte

|                                    | Einheit | NZMXMC-S0                                            | NZMXMC-MB(-250)                                                                                                    |  |
|------------------------------------|---------|------------------------------------------------------|----------------------------------------------------------------------------------------------------|--|
| Allgemeines                        |         |                                                      |                                                                                                    |  |
| Abmessungen<br>(B x H x T)         | mm      | 209 x 132 x 91 (3-polig)<br>251 x 132 x 91 (4-polig) | NZMXMC-MB<br>209 x 132 x 91 (3-polig)<br>251 x 132 x 91 (4-polig)<br>NZMXMC-MB-250<br>125 x 132 x 87 (3-polig)<br>165 x 132 x 87 (4-polig) |  |
| Gewicht                            | g       | 850 (3-polig)<br>975 (4-polig)                       | NZMXMC-MB<br>850 (3-polig)<br>975 (4-polig)<br>NZMXMC-MB-250<br>750 (3-polig)<br>875 (4-polig)                                             |  |
| Spannungsversorgung                |         |                                                      |                                                                                                    |  |
| Spannung                           | V DC    | 24 ±10 %                                             | 24 ±10 %                                                                                                    |  |
| maximaler Strom                    | mA      | 200                                                  | 200                                                                                                    |  |
| Leiter                             |         | Phoenix Contact GMVSTBR 2,5-2-ST-7,62                | Phoenix Contact GMVSTBR 2,5-2-ST-7,62                                                                                                    |  |
| Spannungsmessung                   |         |                                                      |                                                                                                    |  |
| Bemessungsbetriebsspannung         | V AC    | 600                                                  | 600                                                                                                    |  |
| maximale Stoßspannung 8/20 $\mu$ s | kV      | 8                                                    | 8                                                                                                    |  |
| Spannungsbereich                   | V AC    | 72 - 600                                             | 72 - 600                                                                                                    |  |
| Scheinwiderstand (Impedanz)        | kΩ      | 1                                                    | 1                                                                                                    |  |
| Frequenz                           | Hz      | 45 - 65                                              | 45 - 65                                                                                                    |  |
| Genauigkeit                        |         | 0,4 % Messwert + 0,05 % FS (Endwert)                 | 0,4 % Messwert + 0,05 % FS (Endwert)                                                                                                    |  |
| Kategorie: EN 61010                |         | CAT IV-600 V                                         | CAT IV-600 V                                                                                                    |  |
| Strommessung                       |         |                                                      |                                                                                                    |  |
| Bemessungsbetriebsstrom            | A AC    | 300 (300-A-Version)<br>500 (500-A-Version)           | 300 (300-A-Version)<br>500 (500-A-Version)                                                                                                 |  |
| Strombereich                       | A AC    | 1 - 350 (300-A-Version)<br>1 - 740 (500-A-Version)   | 1 - 350 (300-A-Version)<br>1 - 740 (500-A-Version)                                                                                         |  |
| Maximaler Stromstoß für 1s         | kA      | 30                                                   | 30                                                                                                    |  |
| Frequenz                           | Hz      | 45 - 200                                             | 45 - 200                                                                                                    |  |
| Genauigkeit                        |         | 0,4 % Messwert + 0,05 % FS (Endwert)                 | 0,4 % Messwert + 0,05 % FS (Endwert)                                                                                                    |  |
| Kategorie: EN 61010                |         | CAT IV-600 V                                         | CAT IV-600 V                                                                                                    |  |

# 7 Anhang

7.1 Technische Daten

|                              | Einheit     | NZMXMC-S0                               | NZMXMC-MB(-250)                       |  |
|------------------------------|-------------|-----------------------------------------|---------------------------------------|--|
| Leistungsmessung             |             |                                         |                                       |  |
| Genauigkeit                  |             | -                                       | 0,95 % Messung + 0,05 % FS            |  |
| Genauigkeit Wirkleistung     |             | Klasse 1 (IEC 62053-21) <sup>1)</sup>   | Klasse 1 (IEC 62053-21) <sup>1)</sup> |  |
| Genauigkeit Blindarbeit      |             | -                                       | Klasse 2 (IEC 62053-23) <sup>1)</sup> |  |
| Impulsausgabe                |             |                                         |                                       |  |
| Тур                          |             | NPN-isolierter Transistor               | NPN-isolierter Transistor             |  |
| VCE max                      | V           | 80                                      | 80                                    |  |
| VCE sat                      | V           | 0,4                                     | 0,4                                   |  |
| l <sub>c</sub> maximal       | mA          | 50                                      | 50                                    |  |
| l <sub>c</sub> empfohlen     | mA          | 10                                      | 10                                    |  |
| Trennung                     | kV          | 3                                       | 3                                     |  |
| maximale Schaltfrequenz      | Hz          | 2                                       | 4                                     |  |
| Impulsbreite                 | ms          | 120                                     | 500 (Voreinstellung)<br>20 (minimal)  |  |
| Impulsrate der Energie       | Impulse/kWh | 15 (300-A-Version)<br>7 (500-A-Version) | 1 (Voreinstellung)                    |  |
| Umgebungsbedingungen         |             |                                         |                                       |  |
| Arbeitstemperatur            | Do          | -15 - +55                               | -15 - +55                             |  |
| Lagertemperatur              | ٥C          | -40 - +80                               | -40 - +80                             |  |
| Feuchtigkeit (ohne Betauung) | %           | 5 - 95                                  | 5 - 95                                |  |
| maximale Betriebshöhe        | m           | 2000                                    | 2000                                  |  |
| Schutzart                    |             | IP20                                    | IP20                                  |  |
| Digitalausgang               |             |                                         |                                       |  |
| Тур                          |             | -                                       | -                                     |  |
| maximale Spannung            | V           | -                                       | 350                                   |  |
| maximaler Strom              | mA          | -                                       | 120                                   |  |
| Digitaleingang               |             |                                         |                                       |  |
| maximale Spannung            | V           | -                                       | 50                                    |  |
| VIHmax                       | V           | -                                       | 3                                     |  |
| Modbus-Ausgang – RS485       |             |                                         |                                       |  |
| Datenrate                    | bit/s       | -                                       | 9600, 19200, 38400                    |  |
| Stoppbits                    |             | -                                       | 1, 2                                  |  |
| Parität                      |             | -                                       | keine, ungerade, gerade               |  |
| Modbus-Ausgang — Display     |             |                                         |                                       |  |
| Versorgungsspannung DC       | V DC        | -                                       | 5                                     |  |
| maximaler Strom              | mA          | -                                       | 180                                   |  |
| Arbeitstemperatur            | Do          |                                         | -10 - + 50                            |  |

1) Bei Verwendung des dreipoligen Moduls ist die Genauigkeit bei einer asymmetrischen Belastung beeinträchtigt.

# 7.1.2 Universalgerät

| Größe                                              | Einheit         | NZM-XMC-TC-MB                                                                                                    |
|----------------------------------------------------|-----------------|----------------------------------------------------------------------------------------------------|
| Allgemeines                                        |                 |                                                                                                    |
| Abmessungen (B x H x T)                            | mm              | 52 x 85 x 70                                                                                                    |
| Gewicht                                            | g               | 210                                                                                                    |
|                                                    |                 | Kategorie III - 300 V AC / 520 V AC<br>EN-61010                                                                                                    |
| Standards                                          |                 | IEC 664, VDE 0110, UL 94, IEC 801, IEC 348,<br>IEC 571-1, EN 61000-6-3, EN 61000-6-1,<br>EN 61010-1, EN 61000-4-11, EN 61000-4-2,<br>EN 61000-4-3, EN 61000-4-4, EN 61000-4-5,<br>EN 55011, CE |
| Montage                                            |                 | DIN 46277 (Schiene) (EN 50022)                                                                                                    |
| Versorgung                                         |                 |                                                                                                    |
| Bemessungsbetriebsspannung                         | V AC            | 230 (einphasig)                                                                                                    |
| Spannungstoleranz                                  | %               | -15 / +10                                                                                                    |
| Frequenz                                           | Hz              | 50/60                                                                                                    |
| Maximaler Verbrauch                                | VA              | 3                                                                                                    |
| Absicherung                                        | A               | 0,5 - 2 (Typ gL oder M)                                                                                                    |
| min. Anschlussquerschnitt                          | mm <sup>2</sup> | 1                                                                                                    |
| Genauigkeit                                        |                 |                                                                                                    |
| Spannung                                           |                 | 0,5 % ±1 digit                                                                                                    |
| Strom                                              |                 | 0,5 % ±1 digit                                                                                                    |
| Leistung/Energie                                   |                 | 0,5 % ±1 digit                                                                                                    |
| Sensoren Strom/Spannung                            |                 |                                                                                                    |
| Leistungsfaktor                                    |                 | 0,5 - 1                                                                                                    |
| Messbereichsbegrenzung: ITF/Shunt                  |                 | 0,2 - 120 % / 2 - 120 %                                                                                                    |
| Messkreis                                          |                 |                                                                                                    |
| Spannung: Phase — Neutralleiter /<br>Phase — Phase | V AC            | 300 / 520                                                                                                    |
| Frequenz                                           | Hz              | 45 - 65                                                                                                    |
| Nennstrom                                          | A               | 5                                                                                                    |
| dauerhafte Überlast                                |                 | 1,2 x l <sub>n</sub>                                                                                                    |
| Leistungsaufnahme für Spannungs-<br>messung        | VA              | 0,7                                                                                                    |
| Leistungsaufnahme für Strommessung:<br>ITF / Shunt | VA              | 0,9 / 0,75                                                                                                    |
| min. Anschlussquerschnitt<br>(Spannungsmessung)    | mm <sup>2</sup> | 1                                                                                                    |
| min. Anschlussquerschnitt<br>(Strommessung)        | mm <sup>2</sup> | 2,5                                                                                                    |

# 7 Anhang

7.1 Technische Daten

| Größe                              | Einheit | NZM-XMC-TC-MB |  |
|------------------------------------|---------|---------------|--|
| Ausgänge                           |         |               |  |
| optoentkoppelte Transistorausgänge |         | NPN           |  |
| maximale Schaltspannung            | V DC    | 24            |  |
| maximaler Schaltstrom              | mA      | 50            |  |
| maximale Frequenz                  | Pulse/s | 5             |  |
| Pulsdauer                          | ms      | 100           |  |
| Umgebungsbedingungen               |         |               |  |
| Arbeitstemperatur                  | ٥C      | -10 - +50     |  |
| Feuchtigkeit (nicht kondensierend) | %       | 5 - 95        |  |
| maximale Betriebshöhe              | m       | 2000          |  |
| Schutzart                          |         | IP30          |  |

# Stichwortverzeichnis

| A                                         |
|-------------------------------------------|
| Alarm                                     |
| <b>D</b><br>Datenbits                     |
| <b>E</b><br>Einstellungen<br>allgemeine27 |
| <b>G</b><br>Geräteadresse                 |
| <b>L</b><br>LED-Anzeigen12                |
| <b>M</b><br>Modbus-Register               |
| P<br>Parameter<br>elektrische             |
| <b>R</b><br>Relaiskarten                  |
| <b>S</b><br>S0-Schnittstelle              |
| <b>U</b><br>Universalmessmodul6           |
| <b>Z</b><br>Zusatzversorgung19            |